**TECHNICAL MANUAL** 

OPERATOR'S AND CREWMEMBER'S

# CHECKLIST

# ARMY OH-58D HELICOPTER

This manual supersedes TM 1-1520-248-CL dated 30 APRIL 1999, including all changes, and TM 1-1520-248-CL CDS4 Supplement, dated 01 November 2000.

**<u>DISTRIBUTION STATEMENT A</u>**: Approved for public release: distribution is unlimited.

# HEADQUARTERS DEPARTMENT OF THE ARMY 15 NOVEMBER 2001

CHANGE HEADQUARTERS DEPARTMENT OF THE ARMY NO. 2 WASHINGTON, D.C., 15 March 2002

Operator's and Crewmember's

Checklist

### Army OH-58D Helicopter

# **DISTRIBUTION STATEMENT A:** Approved for public release; distribution is unlimited.

TM 1-1520-248-CL, 15 November 2001, is changed as follows:

1. Remove and insert pages as indicated below. New or changed text material is indicated by a vertical bar in the margin. An illustration change is indicated by a miniature pointing hand.

> Remove pages Insert pages P-33/(P-34 blank) FP 1/(FP 2 blank)

2. Retain this sheet in front of manual for reference purposes.

By Order of the Secretary of the Army:

ERIC K. SHINSEKI General, United States Army Chief of Staff

Official:

Joel B. Huln

JOEL B. HUDSON Administrative Assistant to the Secretary of the Army 0206501

DISTRIBUTION:

To be distributed in accordance with Initial Distribution No. (IDN) 311434 for TM 1-1520-248-CL.

### CHANGE HEADQUARTERS DEPARTMENT OF THE ARMY NO. 1 WASHINGTON, D.C., 31 December 2001

Operator's and Crewmember's

Checklist

## Army OH-58D Helicopter

# **DISTRIBUTION STATEMENT A:** Approved for public release; distribution is unlimited.

TM 1-1520-248-CL, 15 November 2001, is changed as follows:

1. Remove and insert pages as indicated below. New or changed text material is indicated by a vertical bar in the margin. An illustration change is indicated by a miniature pointing hand.

| Remove pages     | Insert pages          |
|------------------|-----------------------|
| N-3 and N-4      | N-3 and N-4           |
| N-7 through N-10 | N-7 through N-10      |
| N-13 and N-14    | N-13 and N-14         |
| E-5 and E-6      | E-5 and E-6           |
|                  | E-6.1/(E-6.2 blank)   |
| E-17 and E-18    | E-17 and E-18         |
|                  | E-18.1/(E-18.2 blank) |
| E-23 and E-24    | E-23 and E-24         |
|                  | E-24.1/(E-24.2 blank) |

2. Retain this sheet in front of manual for reference purposes.

### By Order of the Secretary of the Army:

Official:

### ERIC K. SHINSEKI

General, United States Army Chief of Staff

#### JOEL B. HUDSON

Administrative Assistant to the Secretary of the Army 0134627

#### DISTRIBUTION:

To be distributed in accordance with Initial Distribution No. (IDN) 311434, requirements for TM 1-1520-248-CL.

# GENERAL INFORMATION AND SCOPE

**SCOPE.** This checklist contains the checks to be accomplished during normal and emergency procedures, and performance.

**GENERAL INFORMATION.** The checklist consists of three parts: normal procedures, emergency procedures, and performance.

#### NOTE

This checklist does not replace the amplified version of the procedures in the operators manual (TM 1-1520-248-10), but is a condensed version of each procedure.

**Normal Procedures Pages.** The contents of the normal procedures of this manual are a condensation of the amplified checklist appearing in the normal procedures or crew duties portion of the applicable operators manual. A thru-flight checklist is provided in this section and consists of asterisked Thru-Flight items from Chapter 8 of the operators manual. In addition to thru-flight, this checklist may be used for combat/tactical operations when authorized by the commander.

**Emergency Procedures Pages.** The requirements of this section of the condensed checklist manual (CL) are identical to those for normal procedures, except that the information is drawn from the amplified checks in the emergency procedures portion of the operators manual. Emergency requirements are subdivided into 10 classifications as follows: engine; propeller/rotor (PROP or ROTOR); fire; fuel; electrical (ELECT); hydraulic (HYD); landing and ditching (LDG/DTCH); flight controls (FLT CONT); bail out or ejection (BAILOUT)(EJECT), if applicable; and mission equipment (MSN/EQPT), as applicable. Underlined items are steps that must be performed immediately, without reference to the checklist.

**Performance Pages.** This section consists of charts, tables, and checklists for use during preflight, takeoff, cruise, landing, and shutdown.

#### Symbols Preceding Numbered Steps.

- Indicates performance of steps is mandatory for all thru-flights and combat/ tactical flights
- (N) Indicates performance of step is mandatory for night flights.
- Indicates a detailed procedure for this step is located in the performance section of the condensed checklist.
- (I) Indicates mandatory check for instrument flights.
- (O) Indicates if installed.
- $(\underline{4})$  Indicates duties which are normally the responsibility of the CPG.

**REPORTING ERRORS AND RECOMMENDING IMPROVEMENTS.** You can help improve this manual. If you find any mistakes or if you know of a way to improve procedures, please let us know. Mail your letter, DA Form 2028 (Recommended Changes to Publications and Blank Forms), or DA Form 2028-2 located in the back of the applicable Aircraft Operator's Manual direct to Commander, US Army Aviation and Missile Command, ATTN: AMSAM-MMC-MA-NP, Redstone Arsenal, AL 35898-5230. A reply will be furnished to you.

## ODC/HAZMAT STATEMENT.

# HELICOPTER AND SYSTEMS BEFORE EXTERIOR CHECK

## WARNING

Do not preflight until armament systems are safe.

O\* 1. Weapons systems — Safe.

\*

- \* 2. LASER ARM/STBY/OFF switch OFF.
  - 3. Publications Check as required.
  - Covers, locking devices, tiedowns, and grounding cables — Removed as required and secure.
    - 5. Main rotor blades Check.
- \* 6. Ignition keylock switch On.

#### WARNING

- (CDS2) Weapons can be inadvertently fired while the aircraft is on the ground if the MASTER switch is in the ARMED position, electrical power is applied to the aircraft, and either the integrated System Processor (ISP) has failed or the ISP circuit breaker is pulled.
- R Weapons can be inadvertently fired while the aircraft is on the ground if the MASTER switch is in the ARMED position, electrical power is applied to the aircraft, and either the R MCPU has failed or the R MCPU circuit breaker is pulled.
- 7. Cockpit (power on) Check.
- 8. Cockpit right side Check.

# **EXTERIOR CHECK**

## FORWARD FUSELAGE — RIGHT SIDE

- O 1. Crew door Check.
  - 2. Static port Check.

# CAUTION

Absence of lateral rocking motion about aft crosstube center mounting bolt could result in ground resonance and airframe structural damage.

- 3. Landing gear Check.
- 4. Underside of fuselage Check.
- 5. Fuel sample Drain and check.

# 

- ★O\* 1. Weapons system Check.
  - 2. UWP Check.

#### CAUTION

Cargo shall not be placed in avionics compartment.

- 3. Avionics compartment Check.
- 4. Fuel Check, cap secure.
- Hydraulic servos and flight controls Check.
  - 6. Transmission cowling Check.
- \* 7. Transmission Check.

- O 8. Particle separator or engine barrier filter, if installed Check.
- \* 9. Engine compartment Check.
  - 10. Fuselage Check.
  - 11. Oil tank Check.

# TAILBOOM — RIGHT SIDE

\* 1. Tailboom — Check.

# TAILBOOM — AFT

- \* 1. Tailboom Check.
- \* 2. Tail rotor gearbox Check.
- \* 3. Tail rotor Check.

# TAILBOOM — LEFT SIDE

\* 1. Tailboom — Check.

# INTERMEDIATE FUSELAGE — LEFT SIDE

1. Oil cooler fan exhaust — Check.

#### CAUTION

Prior to servicing engine oil, refer to procedures contained in TM 1-1520-248-10 to preclude over-servicing and damage or possible engine failure.

- \* 2. Engine oil level Check.
  - 3. Oil tank compartment Check.
  - 4. Fuselage Check.

#### CAUTION

To prevent damage to electrical components all equipment placed in aft electrical compartment shall be clear of electrical components and properly secured.

- 5. Aft electrical compartment Check.
- \* 6. Engine compartment Check.
- \* 7. Transmission Check.
- O 8. Particle separator or engine barrier filter, if installed Check.
  - 9. Hydraulic reservoir Check fluid level.
    - 10. Transmission cowling Check.

# **FUSELAGE** — **TOP**

\*

- 1. Engine exhaust Check.
- 2. Anticollision light Check.
- 3. Engine inlet plenum window Check condition.
- 4. Hydraulic reservoir Check.
- 5. Hydraulic servos and flight controls Check.
- 6. Transmission oil filler Check cap secure.
- \* 7. Swashplate and flight controls Check.
- \* 8. Main rotor system Check.
- O\* 9. MMS Check.

# FORWARD FUSELAGE — LEFT SIDE

#### CAUTION

Cargo shall not be placed in avionics compartment.

- 1. Avionics compartment Check.
- 2. UWP Check.
- **\star**O\* 3. Weapons systems Check.
  - 4. Landing gear Check.
  - 5. Underside of fuselage Check.
- O 6. Crew door Check.
  - 7. Cockpit left side Check.

# **FUSELAGE** — **FRONT**

- 1. Static port Check.
- 2. Fuselage Check.
- 3. Crew or passenger briefing Complete.

# 

- \* 1. Seat belt, shoulder harness, inertia reel — Fasten and check.
- \* 2. Overhead panel equipment and switches — Check.
  - 3. Instrument panel instruments and switches Check and set.
  - 4. Flight controls and switches Check and set.

- O\* 5. BATT 2 switch BATT 2.
- \* 6. BATT 1 switch BATT 1.

#### WARNING

When helicopter is loaded with rockets, do not use external power. Electromagnetic interference from external source may cause accidental firing of rockets.

- \* 7. GPU Connect as required (DC only).
- 8. Caution, warning, and advisory messages and audio — Check.
- \* 9. **R** FADEC AUTO/MAN switch Check AUTO.
  - 10. MPD Test and set.

# BEFORE STARTING ENGINE — CPG (AS REQUIRED)

- \* 1. Seat belt, shoulder harness, and inertia reel Fasten and check.
  - 2.) Instrument panel instruments and switches Check and set.
  - 3. Flight controls Check.

# **ENGINE START**

- \* 1. Fireguard Posted (if available)
- \* 2. Rotor blades Clear and untied.
- **\***  $\cdot$  3. Engine start Accomplish.
- \* 4. XMSN OIL pressure and ENG OIL pressure — Within limits.

# ENGINE RUNUP — PILOT

# CAUTION

Do not initially charge both batteries simultaneously. DC charging system damage could occur when second battery is installed.

- O\* 1. BATT 2 switch OFF.
- \* 2. DC GEN switch DC GEN.
- \* 3. AC GEN switch AC GEN.
- \* 4. ESNTL BUS switch RUN.
- \* 5. GPU Disconnect (if used).
- O\* 5.1. FILTER/BYPASS switch Check.

(6.) DTS/MDU — Mission load as required.

#### NOTE

STBY ALT must indicate above sea level for EGI to align properly.

- \* (7.) NAV ALIGN Initiate as required.
  - 8. RADALT Check.
  - 9. **R** FADEC system Check.
- \* 10. Standby flight instruments Set.
  - 11. MPD BIT/RST switch Check.
- O 12. ESC Check.
  - 13. Flight controls Check.
- \* 14. Caution, warning, and advisory messages — Review.

N-7

\* 15. Throttle — Open.

- \* 16. RPM trim switch Adjust to 100% NR.
- \* 17. SCAS Engage.
  - 18. ENG ANTI ICE Check.
  - 19. PITOT HTR Check.
- **\***  $O^*(20)$  Weapons systems Initialize and check as required.
- O (21.) ASE Check as required.
- O 22. ADSS Check symbology and set if use is anticipated.
- O\* 23. Dual battery charging Complete.
- O\* 24. Grounding cable and ejector rack pins Removed.

# ENGINE RUNUP — CPG/PILOT

- 1.) DTS/MDU Mission load as required.
- (2.) NAV align Initiate as required.
- O (3.) ASE Switches on as required.
  - ) Avionics Configure.

\*

- **\***O\*(5.) MMS startup checks Complete as required.
- O (6.) AVTR Initialize and set as desired.
  - 7.) Navigation systems Configure as required.
  - (8.) (CDS2) ATHS Configure as required.
    - (9.) **R** IDM Configure as required.
      - 10) Weapons systems Initialize and check as required.

O (11) ASE — Check as required.

**\starO** (12) MMS boresight — Complete as required.

# **BEFORE TAKEOFF**

- \* 1. Avionics As required.
- \* 2. NR 100%.
- \* 3. **R** FADEC AUTO/MAN switch AUTO.
- \* 4. Systems Check.
- O\* 5. ACP Switches set.

# WARNING

If the CPG cyclic is to be used as a flight control, the cyclic shall be engaged.

- \* 6. CPG cyclic Engaged as required.
- \* 7. Crew, passengers, mission equipment, seat belts and armor side panels — Check.

# **HOVER CHECK**

- 1. Engine and transmission instruments Check.
- 2. Power assurance check Perform on the first flight of the day.
- 3. Flight instruments Check and set.
- 4. Hover power check Accomplish as required.

# **BEFORE LANDING (CPG/PILOT AS REQUIRED)**

- (1.) LASER OFF/STBY/ARM switch As required.
- O (2.) MMS Stowed as required.
  - (3.) ACP Switches set.
  - 4. Landing light Set as required.
- O (5.) IR JAMMER switch Set as required.

# AFTER LANDING CHECK

- 1. Landing light OFF as required.
- 2. Transponder STBY as required.
- 3. ASE Set as required.

# **ENGINE SHUTDOWN**

- 1. Flight controls Cyclic centered, pedals neutral, collective down.
- 2. FORCE TRIM switch FORCE TRIM.
- 3. Present position Store or record as required.
- O 4. AVTR STOP.
- O\* 4.1. FILTER/BYPASS switch Check.
  - 5.) MMS OFF.
  - 6.) (CDS4) IDM Shut down.
  - 7. Throttle Reduce to idle for 2 minutes.

N-10

- 8. BATT 1/BATT 2 Check.
- O 9. AC GEN switch OFF.

**C1** 

- 10. FUEL BOOST switch OFF.
- O (11) ASE OFF.
  - 12. Standby attitude indicator Caged.
  - 13. SCAS PWR OFF.
  - (14) DTS/MDU Mission store as desired.
  - 15. ENGINE MONITOR/FADEC MONITOR and ENGINE HISTORY pages — Check and record faults or values that exceed limitations.
- O 16. ESC Check.
  - 17. AVTR MANUAL Unthread, as required.
  - 18. **R** OS TEST Perform (first flight of the day).
  - 19. Throttle Closed and monitor TGT.
  - 20. Overhead switches SET; off except battery and required lights.
  - 21. **R** IGN circuit breaker switch OFF.
  - 22. Battery and light switches OFF, when main rotor blades stop turning.
  - 23. Ignition keylock switch Off, remove key as required.

#### CAUTION

To prevent damage to honeycomb panel under crew member doorframe, do not drop seat belt against side of aircraft.

O 24. Doors — Close immediately after exiting aircraft.

# BEFORE LEAVING THE HELICOPTER

- 1. Walk-around Complete.
- 2. DA Forms Complete as required.
- Main rotor blades Tie down as required.
- 4. Secure helicopter As required.

# THROUGH-FLIGHT CHECKLIST

# **BEFORE EXTERIOR CHECK**

- O 1. Weapons systems Safe.
  - 2. LASER ARM/STBY/OFF switch OFF.
  - 3. Covers, locking devices, tiedowns, and grounding cables Removed as required and secured.
  - 4. IGN keylock switch On.

# **EXTERIOR CHECK**

- ★O 1. Weapons systems Check.
  - 2. Hydraulic servos and flight controls Check.
  - 3. Transmission Check.
  - 4. Engine compartment Check.
  - 5. Tailboom Check.
  - 6. Tailboom Check.
  - 7. Tail rotor gearbox Check.
  - 8. Tail rotor Check.

N-12

- 9. Tailboom Check.
- 10. Engine oil level Check.
- 11. Engine compartment Check.
- 12. Transmission Check.
- 13. Hydraulic reservoir Check fluid level.
- 14. Swashplate and flight controls Check.
- 15. Main rotor system Check.
- O 16. MMS Check.
- ★O 17. Weapons systems Check.

# 

- 1. Seat belt, shoulder harness, inertia reel and lock Fasten and check.
- O 2. BATT 2 switch BATT 2.
  - 3. BATT 1 switch BATT 1.
  - 4. GPU Connect as required (DC only).
  - 5. Cautions, warning and advisory messages and audio Check.
  - 6. **R** FADEC AUTO/MAN switch Check AUTO.

# BEFORE STARTING ENGINE — CPG/PILOT (AS REQUIRED)

1. Seat belt, shoulder harness, inertia reel and lock — Fasten and check.

# **ENGINE** — **START**

- 1. Fireguard Posted (if available).
- 2. Rotor blades Clear and untied.
- ★ 3. Engine start Accomplish.
  - 4. XMSN OIL pressure and ENG OIL pressure Within limits.

# ENGINE RUNUP — PILOT

- O 1. BATT 2 switch OFF.
  - 2. DC GEN switch DC GEN.
  - 3. AC GEN switch AC GEN.
  - 4. ESNTL BUS switch RUN.
  - 5. GPU Disconnect (if used).
- O 5.1. FILTER/BYPASS switch Check.
  - (6.) NAV ALIGN Initiate as required.
  - 7. Standby flight instruments Set.
  - Caution, warning, and advisory messages — Review.
  - 9. Throttle OPEN.
  - 10. RPM trim switch Adjust to 100% NR.
  - 11. SCAS Engage.
  - O 12. Weapons system initialize and check as required.
  - O 13. Dual battery charging Complete.
  - O 14. Grounding cable and ejector rack pins Remove.

# ENGINE RUNUP — CPG/PILOT

- (1.) NAV align Initiate as required.
- ★ (2.) (CDS4) IDM Initialize.
- **\***O (3.) MMS startup checks Complete as required.
- **\***O (4.) Weapons systems Initialize and check as required.

# **BEFORE TAKEOFF**

- 1. Avionics As required.
- 2. NR 100%.
- 3. **R** FADEC AUTO/MAN switch AUTO.
- 4. Systems Check.
- O 5. ACP Switches set.

## WARNING

If the CPG cyclic is to be used as a flight control, the cyclic shall be engaged.

- 6. CPG cyclic Engaged as required.
- 7. Crew, passengers, mission equipment, seat belts and armor side panels Check.

N-15/(N-16 blank)

\_\_\_\_\_\_ TM 1-1520-248-CL

2

# ENGINE

# **EMERGENCY SHUTDOWN**

- 1. Throttle --- Close.
- FUEL VALVE handle OFF. 2.
- BATT switches OFF. 3.

# **R** FADEC MANUAL OPERATION

- Throttle --- Reduce. 1.
- AUTO/MAN switch MAN. 2.
- Collective --- Adjust to maintain RPM 3. within limits.
- Throttle and collective Adjust to 4. maintain RPM within limits.
- LAND AS SOON AS PRACTICABLE. 5.

If engine RPM cannot be maintained within limits:

LAND AS SOON AS POSSIBLE.

TM 1-1520-248-CL

2. LAND AS SOON AS POSSIBLE.

# **R** ENGINE RESTART — DURING FLIGHT (FADEC AUTOMATIC MODE)

- 1. Establish autorotational descent.
- 2. LAND AS SOON AS POSSIBLE.

# ENGINE COMPRESSOR STALL

- 1. <u>Collective Reduce.</u>
- 2. ENG ANTI ICE and HTR switches ON.
- 3. LAND AS SOON AS POSSIBLE.

## (OH-58D) ENGINE OVERSPEED

- 1. <u>Collective Increase.</u>
- 2. Throttle --- Adjust.
- 3. LAND AS SOON AS POSSIBLE.

If rpm cannot be controlled manually:

- 4. AUTOROTATE.
- 5. EMER SHUTDOWN.

## **R** ENGINE OVERSPEED

- 1. <u>Collective Increase.</u>
- 2. <u>FADEC MANUAL OPERATION</u> <u>Perform.</u>

If RPM cannot be controlled manually:

- 3. <u>AUTOROTATE.</u>
- 4. EMER SHUTDOWN Accomplish.

E-2

\_\_\_\_\_\_ TM 1-1520-248-CL

# (OH-58D) ENGINE UNDERSPEED

- 1. Collective - Adjust.
- Throttle --- Check open. 2.
- 3. RPM ± trim switch — Increase (+).

If underspeed condition still exists:

NORM-ANLG BACKUP switch — ANLG 4. **BACKUP** position.

- Throttle and collective Adjust. 5.
- LAND AS SOON AS PRACTICABLE. 6.

If engine rpm cannot be maintained within limits:

LAND AS SOON AS POSSIBLE. 7.

# R ENGINE UNDERSPEED

- 1. Collective - Adjust.

TM 1-1520-248-CL

#### TW 1-1520-240-CL

If engine surges continue, proceed as follows:

- 3. <u>NORM-ANLG BACKUP switch NORM</u> position.
- 4. <u>RPM ± trim switch Increase (+).</u>
- 5. <u>Throttle Reduce.</u>
- 6. LAND AS SOON AS POSSIBLE.

If fluctuation/surges are not controlled:

- 7. AUTOROTATE.
- 8. EMER SHUTDOWN.

# **R** FADEC FAILURE

FADEC MANUAL OPERATION — Perform.

# **R** FADEC MANUAL START

- 1. FADEC AUTO/MAN switch MAN.
- 2. Throttle Check closed.
- 3. Collective Full down.
- 4. BATTERY ON.
- 5. FUEL BOOST switch FUEL BOOST.
- 6. START switch Press and hold for 10 seconds to engage manual mode pistons.
- 7. TGT 150 °C or less.

E-4

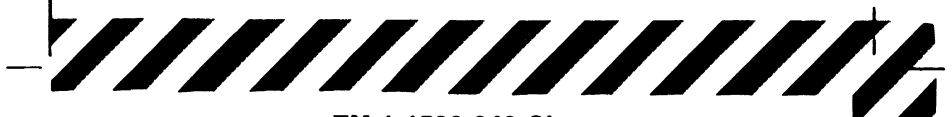

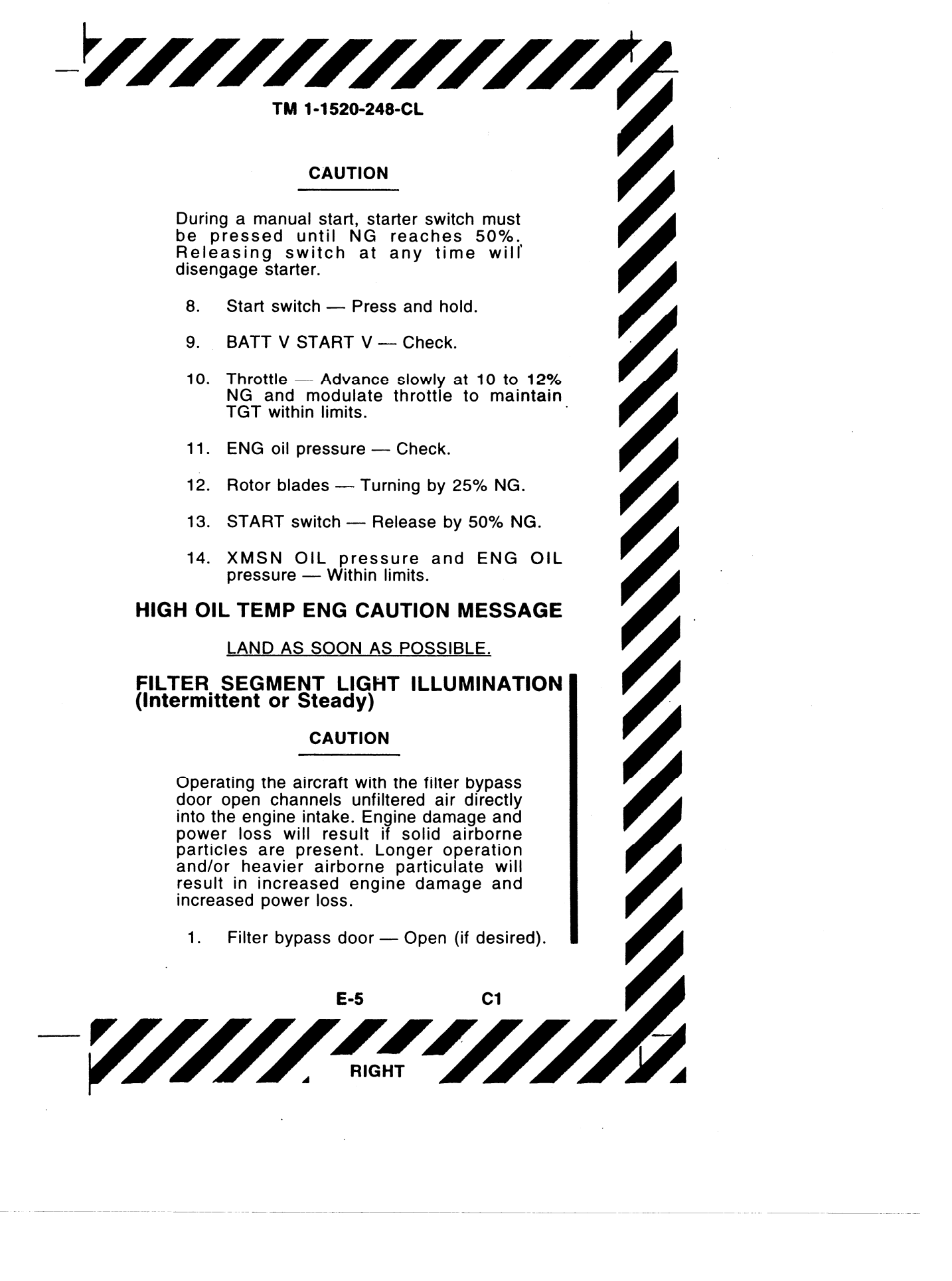

TM 1-1520-248-CL 2. LAND AS SOON AS PRACTICABLE. If a high TGT or other abnormal engine parameter is associated with the segment light illumination: 3. Filter bypass door --- Open. 4. LAND AS SOON AS POSSIBLE. **ROTORS, TRANSMISSIONS, AND** DRIVE SYSTEMS MALFUNCTIONS MAIN DRIVESHAFT FAILURE 1. AUTOROTATE — Throttle full open. 2. EMER SHUTDOWN after landing. CLUTCH FAILS TO DISENGAGE 1. <u>Throttle — Open</u> 2. LAND AS SOON AS POSSIBLE. **CLUTCH FAILS TO RE-ENGAGE** 1. AUTOROTATE. 2. EMER SHUTDOWN. FIRE ABORT START/HOT START/RESIDUAL 1. Throttle --- Close. START switch — ON and hold until TGT is less than 200 °C. 2. E-6 C1

TM 1-1520-248-CL

ENGINE/FUSELAGE/ELECTRICAL FIRE — GROUND

EMER SHUTDOWN.

# ENGINE/FUSELAGE FIRE — LOW/CRUISE ALTITUDE

If power-on landing:

- 1. LAND AS SOON AS POSSIBLE.
- 2. EMER SHUTDOWN after landing.

If power-off landing:

- 3. AUTOROTATE.
- 4. EMER SHUTDOWN.

## **ELECTRICAL FIRE** — FLIGHT

- 1. AC and DC GEN switches OFF.
- 2. LAND AS SOON AS POSSIBLE.
- 3. EMER SHUTDOWN after landing.

E-6.1/(E-6.2 blank) C1

\_\_\_\_\_\_ TM 1-1520-248-CL

# SMOKE AND FUME ELIMINATION

- 1. VENT PULL knobs PULL.
- 2. R and L DEFOG BLWR switches ON.
- 3. <u>COMPT BLWR switch ON.</u>

# FUEL SYSTEM MALFUNCTIONS

## FUEL BOOST PUMP FAILURE

- 1. FUEL BOOST switch OFF.
- 2. Descend below 8,000 feet PA.
- 3. LAND AS SOON AS PRACTICABLE.

# ELECTRICAL SYSTEM MALFUNCTIONS

# COMPLETE LOSS OF ELECTRICAL POWER

LAND AS SOON AS POSSIBLE.

# DC GENERATOR FAILURE - NO OUTPUT

- 1. DC GEN FIELD and DC GEN RESET circuit breakers Check In.
- DC GEN switch RESET then DC GEN. Do not hold the switch in the RESET position.

If generator output is not restored, or if generator goes off the line again:

- 3. DC GEN switch OFF.
- 4. LAND AS SOON AS PRACTICABLE.

- RIGHT

TM 1-1520-248-CL

# HOT BATT 1, HOT BATT 2, OR HOT BATT 1 & 2 CAUTION MESSAGES(S)

In the event of battery overheat:

<u>Affected BATT switch — OFF.</u> If condition is corrected, flight may be continued with the affected battery switch 1. off.

If condition is not corrected proceed as follows:

- 2. LAND AS SOON AS POSSIBLE.
- 3. EMER SHUTDOWN after landing.

# **AC GEN FAIL CAUTION MESSAGE**

In the event of AC generator failure:

1. AC GEN switch --- OFF, then AC GEN.

If generator output is not restored, or generator fails again:

- 2. AC GEN switch — OFF.
- 3. LAND AS SOON AS PRACTICABLE.

# AUDIO DISTRIBUTION UNIT (ADU) FAILURE

- 1. Transmit and receive on plain FM-1.

EGI FAILL 1. EGI DC circ 2. EGI DC circuit break. 3. Last known present position — 4. Execute a MANUAL EGI alignment. E-8 LEFT

TM 1-1520-248-CL

#### If EGI functionality is not restored or fails again:

5. EGI DC circuit breaker — Out.

# **GPS DIVERGENT**

If abnormal system operation continues:

 INS mode of navigation — Select. Compare reported position to that of a known waypoint as soon as possible.

If position error is evident:

2. Manual update — Perform to correct the INS drift.

1

If position error is not observed:

3. GPS mode of navigation — Select.

If position error is observed:

4. INS mode of navigation — Reselect and continue flight operations.

# (CDS2/CDS3) LEFT MCPU/RIGHT MCPU FAILURE

- 1. MCPU L/R circuit breaker Out.
- 2. <u>MCPU L/R circuit breaker In.</u> Check MFD FOR MCPU caution message.

If MCPU is not recovered:

3. LAND AS SOON AS POSSIBLE.

# (CDS4) LEFT MCPU/RIGHT MCPU FAILURE (GROUND)

- 1. MCPU L/R circuit breaker Out.
- <u>MCPU L/R circuit breaker In.</u> Check MFD FOR MCPU caution message.

E-9 RIGHT

If MCPU is not recovered:

3. Maintenance action is required to recover failed MCPU prior to flight.

# (CDS4) LEFT MCPU FAILURE (IN-FLIGHT)

1. LAND AS SOON AS POSSIBLE.

# MPD WARNING LIGHT ILLUMINATION IN FLIGHT

1. BIT RST switch — RST.

If WRN light illuminates again:

2. BIT check — Accomplish.

If an error code displays:

3. LAND AS SOON AS PRACTICABLE.

# AIR DATA SYSTEM FAILURE

LAND AS SOON AS PRACTICABLE.

# HYDRAULIC SYSTEM MALFUNCTIONS

# HYDRAULIC POWER FAILURE

- 1. Airspeed Adjust.
- 2. HYD SYS circuit breaker Out; check for restoration of hydraulic power.

If hydraulic power is not restored:

- 3. HYD SYS circuit breaker --- In.
- 4. HYD SYS switch OFF.

E-10 LEFT

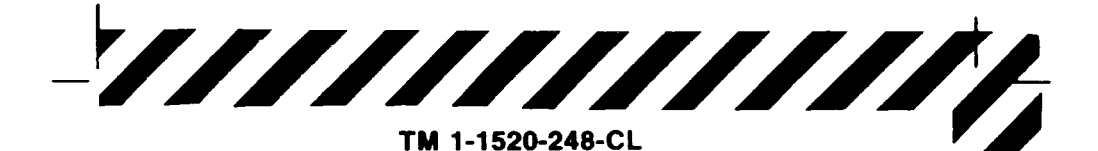

## WARNING

Do not return the HYD SYS switch to the HYD SYS position for the remainder of the flight. This prevents any possibility of surge in the hydraulic system creating sudden, unexpected control movements.

5. LAND AS SOON AS PRACTICABLE (at an area which will permit a run-on landing).

# LANDING AND DITCHING

## LANDING IN TREES

A landing in trees should be made when no other landing area is available. In addition to accomplishing engine failure emergency procedures, select a landing area containing the least number of trees of minimum height. Decelerate to minimum forward speed at treetop level and descend into the trees vertically. Apply all remaining collective prior to the main rotor contacting the trees.

## DITCHING — POWER ON

Apply all remaining (the helicopter enters the intain a level attitude as the ar sinks and until it begins to roll. ; cyclic in the direction of the roll. Pilot — Exit when main rotor stops. E-11 RIGHT

TM 1-1520-248-CL

## **DITCHING — POWER OFF**

- 1. AUTOROTATE.
- 2. <u>Doors Jettison</u> as the helicopter enters the water.
- 3. <u>CPG or passenger and pilot Exit</u> when main rotor stops.

# **FLIGHT CONTROL**

## FLIGHT CONTROL MALFUNCTIONS

- 1. LAND AS SOON AS POSSIBLE.
- 2. EMER SHUTDOWN after landing.

# STABILITY AND CONTROL AUGMENTATION SYSTEM (SCAS) FAILURE

In the event of a SCAS disengagement proceed as follows:

1. Affected SCAS channel — Attempt to reengage.

If SCAS cannot be reengaged:

2. LAND AS SOON AS PRACTICABLE.

## LIGHTNING STRIKE

LAND AS SOON AS POSSIBLE.

## **IN-FLIGHT WIRE STRIKE**

LAND AS SOON AS POSSIBLE.

## **MISSILE UNLATCHED**

1. Avoid nose low attitudes and excessive bank angles.

E-12 LEFT

\_\_\_\_\_\_

2. LAND AS SOON AS PRACTICABLE.

### MISFIRE — 2.75-INCH ROCKET

- Position the aircraft so that rocket is 1. oriented downrange for a period of 10 minutes.
- Upon landing the aircraft Notify 2. explosive ordnance disposal.

## **ROCKET/MISSILE — HANGFIRE**

- JETTISON switch(es) Activate. 1.
- LAND AS SOON AS POSSIBLE. 2.

## RUNAWAY GUN

- Orient gun in a safe direction. 1.
- MASTER switch STBY. 2.
- 3. Allow gun to fire out.
- Gun switch SAFE. 4.

# CARGO HOOK FAILS TO RELEASE ELECTRICALLY

- Maintain tension on sling. 1.
- Pull EMER CARGO RELEASE PULL 2. handle.

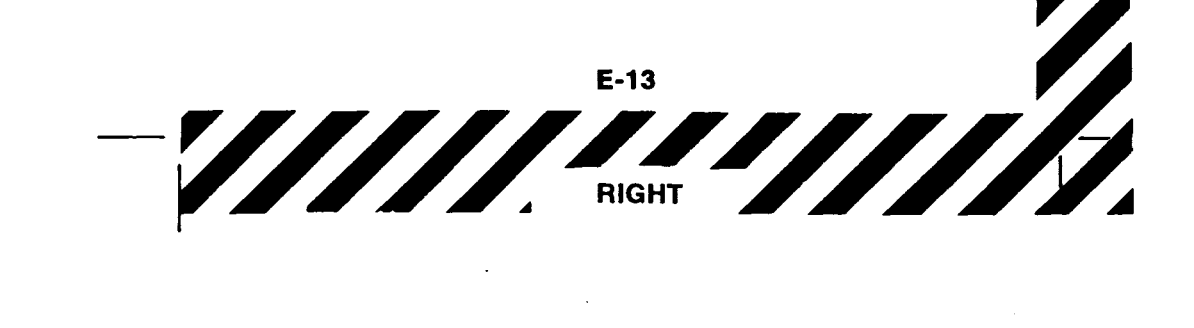
TABLE E-1. (CDS2/CDS3) WARNING MESSAGES EMERGENCY PROCEDURES

| MESSAGE                 | CORRECTIVE ACTION                              |
|-------------------------|------------------------------------------------|
| ENGINE OUT              | Verify condition.<br><u>Autorotate.</u>        |
| ENG OVER TRQ            | <u>LAND AS SOON AS</u><br><u>POSSIBLE.</u>     |
| (CDS3) FADEC FAIL       | Refer to FADEC failure<br>emergency procedure. |
| (CDS3) FADEC<br>MANUAL  | Refer to FADEC failure<br>emergency procedure. |
| HIGH RPM                | Verify condition. <u>Adjust</u><br>collective. |
| (CDS3) LOW FUEL<br>PRES | <u>LAND AS SOON AS</u><br>POSSIBLE.            |
| LOW RPM ROTOR           | Verify condition. <u>Adjust</u><br>collective. |
| TGT OVER TEMP           | <u>LAND AS SOON AS</u><br>POSSIBLE.            |
| XMSN OVER TRQ           | <u>LAND AS SOON AS</u><br>POSSIBLE.            |

### TABLE E-2. (CDS2/CDS3) CAUTION MESSAGES EMERGENCY PROCEDURES

TABLE E-2. (CDS2/CDS3) CAUTION MESSAGES EMERGENCY PROCEDURES (Cont)

| MESSAGE                   | CORRECTIVE ACTION                                          |
|---------------------------|------------------------------------------------------------|
| CHIPS T/R GRBX            | If no successful burnoff -<br>LAND AS SOON AS<br>POSSIBLE. |
| CHIPS XMSN SUMP           | If no successful burnoff -<br>LAND AS SOON AS<br>POSSIBLE. |
| CHIPS XMSN UPPER          | If no successful burnoff -<br>LAND AS SOON AS<br>POSSIBLE. |
| DC GEN FAIL               | Refer to emergency procedure.                              |
| EGI FAIL                  | Refer to emergency procedure.                              |
| * ENG TRQ<br>TIME LIM []  | Adjust collective.                                         |
| FUEL BOOST FAIL           | Refer to emergency procedure.                              |
| (OH-58D) FUEL CONT        | Refer to emergency procedure.                              |
| FUEL FILTER BYP           | <u>LAND AS SOON AS</u><br><u>POSSIBLE.</u>                 |
| FUEL LOW                  | LAND AS SOON AS<br>PRACTICABLE.                            |
| (OH-58D) GPS<br>DIVERGENT | Refer to emergency procedure.                              |
| HIGH OIL PRESS ENG        | LAND AS SOON AS PRACTICABLE.                               |
| HIGH OIL TEMP ENG         | Refer to emergency procedure.                              |
| HIGH OIL TEMP XMSN        | <u>LAND AS SOON AS</u><br>POSSIBLE.                        |
| HIGH TEMP T/R GRBX        | <u>LAND AS SOON AS</u><br>POSSIBLE.                        |
| * HIGH TGT TIME<br>LIM [] | Adjust collective.                                         |
| HOT BATT 1                | Refer to emergency procedure.                              |

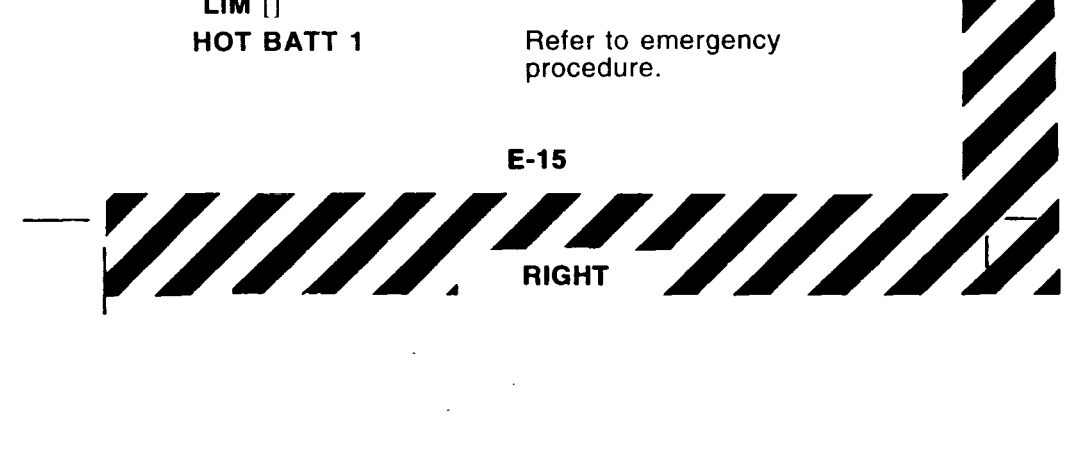

TM 1-1520-248-CL

TABLE E-2. (CDS2/CDS3) CAUTION MESSAGES EMERGENCY PROCEDURES (Cont)

| HOT BATT 2Refer to emergency<br>procedure.HOT BATT 1 & 2Refer to emergency<br>procedure.(CDS3) HOT BATT 1, 2Refer to emergency<br>procedure.IFF FAILInformation/system statusINS FAILInformation/system statusINS FAILInformation/system statusINV FAILInformation/system statusIV FAILInformation/system statusIR JAMMER INOPInformation/system statusICDS2) ISP FAILInformation/system statusICDS3) LOWInformation/system statusLEFT MCPU FAILRefer to emergency<br>procedure.ICDS3) LOWInformation/system statusALTITUDE*LOW OIL PRESSLOW OIL PRESS ENGLAND AS SOON AS<br>POSSIBLE.LOW OIL QUANTITYLAND AS SOON AS<br>POSSIBLE.LOW OIL QUANTITYLAND AS SOON AS<br>POSSIBLE.LOW OIL QUANTITYLAND AS SOON AS<br>POSSIBLE.LOW OIL QUANTITYLAND AS SOON AS<br>POSSIBLE.IM []MISSILE UNLATCHEDMISSILE UNLATCHEDRefer to emergency<br>procedure.OIL BYP ENGLAND AS SOON AS<br>POSSIBLE.P/R DISENGRefer to SCAS failure<br>emergency procedure.RECT FAILInformation/system statusRIGHT MCPU FAILRefer to emergency<br>procedure.RECT FAILInformation/system statusRIGHT MCPU FAILRefer to emergency<br>procedure. |                           | CORRECTIVE ACTION                             |
|----------------------------------------------------------------------------------------------------|---------------------------|-----------------------------------------------|
| HOT BATT 1 & 2Refer to emergency<br>procedure.(CDS3) HOT BATT 1, 2Refer to emergency<br>procedure.IFF FAILInformation/system status.IFF MODE 4 FAILInformation/system status.INS FAILInformation/system status.INV FAILInformation/system status.INV FAILInformation/system status.IR JAMMER INOPInformation/system status.I (CDS2) ISP FAILInformation/system statusLEFT MCPU FAILRefer to emergency<br>procedure.(CDS3) LOWInformation/system statusALTITUDE*LOW HYD PRESSLOW OIL PRESS ENGLAND AS SOON AS<br>POSSIBLE.LOW OIL PRESS XMSNLAND AS SOON AS<br>POSSIBLE.LOW OIL QUANTITYLAND AS SOON AS<br>POSSIBLE.LOW OIL QUANTITYLAND AS SOON AS<br>POSSIBLE.LOW OIL QUANTITYLAND AS SOON AS<br>POSSIBLE.MISSILE UNLATCHEDRefer to emergency<br>procedure.OIL BYP ENGLAND AS SOON AS<br>POSSIBLE.P/R DISENGRefer to SCAS failure<br>emergency procedure.RECT FAIL<br>RIGHT MCPU FAILInformation/system status                                                                                                    | HOT BATT 2                | Refer to emergency procedure.                 |
| (CDS3) HOT BATT 1, 2Refer to emergency procedure.IFF FAILInformation/system status.IFF MODE 4 FAILInformation/system status.INS FAILInformation/system status.INV FAILInformation/system status.IR JAMMER INOPInformation/system status.ICDS2) ISP FAILInformation/system status.LEFT MCPU FAILRefer to emergency procedure.(CDS3) LOWInformation/system status.ALTITUDE*LOW HYD PRESSLOW OIL PRESS ENGLAND AS SOON AS POSSIBLE.LOW OIL PRESS XMSNLAND AS SOON AS POSSIBLE.LOW OIL QUANTITYLAND AS SOON AS POSSIBLE.LOW OIL QUANTITYLAND AS SOON AS POSSIBLE.LIM []Refer to emergency procedure.OIL BYP ENGLAND AS SOON AS POSSIBLE.P/R DISENGRefer to emergency procedure.RECT FAILInformation/system status.RIGHT MCPU FAILRefer to emergency procedure.RECT FAILInformation/system status.RIGHT MCPU FAILRefer to emergency procedure.                                                                                                    | HOT BATT 1 & 2            | Refer to emergency procedure.                 |
| IFF FAILInformation/system status.IFF MODE 4 FAILInformation/system status.INS FAILInformation/system status.INV FAILInformation/system status.IR JAMMER INOPInformation/system status.I (CDS2) ISP FAILInformation/system status.LEFT MCPU FAILRefer to emergency<br>procedure.(CDS3) LOWInformation/system status.ALTITUDE*Information/system status.LOW HYD PRESSRefer to emergency<br>procedure.LOW OIL PRESS ENGLAND AS SOON AS<br>POSSIBLE.LOW OIL QUANTITYLAND AS SOON AS<br>POSSIBLE.LOW OIL QUANTITYLAND AS SOON AS<br>POSSIBLE.LOW OIL QUANTITYAdjust collective.LIM []MISSILE UNLATCHEDMISSILE UNLATCHEDRefer to emergency<br>procedure.OIL BYP ENGLAND AS SOON AS<br>POSSIBLE.P/R DISENGRefer to SCAS failure<br>emergency procedure.RECT FAILInformation/system statusRIGHT MCPU FAILRefer to emergency<br>procedure.                                                                                                    | (CDS3) HOT BATT 1, 2      | Refer to emergency procedure.                 |
| IFF MODE 4 FAILInformation/system status.INS FAILInformation/system status.INV FAILInformation/system status.IR JAMMER INOPInformation/system status.I (CDS2) ISP FAILInformation/system status.LEFT MCPU FAILRefer to emergency<br>procedure.(CDS3) LOWInformation/system status.ALTITUDE*Information/system status.LOW HYD PRESSRefer to emergency<br>procedure.LOW OIL PRESS ENGLAND AS SOON AS<br>POSSIBLE.LOW OIL PRESS XMSNLAND AS SOON AS<br>POSSIBLE.LOW OIL QUANTITYLAND AS SOON AS<br>POSSIBLE.LOW OIL QUANTITYLAND AS SOON AS<br>POSSIBLE.LIM []Refer to emergency<br>procedure.MISSILE UNLATCHEDRefer to emergency<br>procedure.OIL BYP ENGLAND AS SOON AS<br>POSSIBLE.P/R DISENGRefer to SCAS failure<br>emergency procedure.RECT FAILInformation/system statusRIGHT MCPU FAILRefer to emergency<br>procedure.                                                                                                    | IFF FAIL                  | Information/system status                     |
| INS FAILInformation/system status.INV FAILInformation/system status.IR JAMMER INOPInformation/system status.ICDS2) ISP FAILInformation/system status.LEFT MCPU FAILRefer to emergency<br>procedure.(CDS3) LOWInformation/system status.ALTITUDE*Information/system status.LOW HYD PRESSRefer to emergency<br>procedure.LOW OIL PRESS ENGLAND AS SOON AS<br>POSSIBLE.LOW OIL PRESS XMSNLAND AS SOON AS<br>POSSIBLE.LOW OIL QUANTITYLAND AS SOON AS<br>POSSIBLE.LOW OIL QUANTITYLAND AS SOON AS<br>POSSIBLE.LIM []Refer to emergency<br>procedure.MISSILE UNLATCHEDRefer to emergency<br>procedure.OIL BYP ENGLAND AS SOON AS<br>POSSIBLE.P/R DISENGRefer to SCAS failure<br>emergency procedure.RECT FAILInformation/system statusRIGHT MCPU FAILRefer to emergency<br>procedure.                                                                                                    | IFF MODE 4 FAIL           | Information/system status                     |
| INV FAILInformation/system status.IR JAMMER INOPInformation/system status.ICDS2) ISP FAILInformation/system status.LEFT MCPU FAILRefer to emergency<br>procedure.ICDS3) LOWInformation/system status.ALTITUDE*Information/system status.LOW HYD PRESSRefer to emergency<br>procedure.LOW OIL PRESS ENGLAND AS SOON AS<br>POSSIBLE.LOW OIL PRESS XMSNLAND AS SOON AS<br>POSSIBLE.LOW OIL QUANTITYLAND AS SOON AS<br>POSSIBLE.LOW OIL QUANTITYLAND AS SOON AS<br>POSSIBLE.MAST TRQ TIMEAdjust collective.LIM []Refer to emergency<br>procedure.OIL BYP ENGLAND AS SOON AS<br>POSSIBLE.P/R DISENGRefer to SCAS failure<br>emergency procedure.RECT FAILInformation/system statusRIGHT MCPU FAILRefer to emergency<br>procedure.                                                                                                    | INS FAIL                  | Information/system status                     |
| IR JAMMER INOPInformation/system status.(CDS2) ISP FAILInformation/system status.LEFT MCPU FAILRefer to emergency<br>procedure.(CDS3) LOWInformation/system status.ALTITUDE*Information/system status.LOW HYD PRESSRefer to emergency<br>procedure.LOW OIL PRESS ENGLAND AS SOON AS<br>POSSIBLE.LOW OIL PRESS XMSNLAND AS SOON AS<br>POSSIBLE.LOW OIL QUANTITYLAND AS SOON AS<br>POSSIBLE.LOW OIL QUANTITYLAND AS SOON AS<br>POSSIBLE.LOW OIL QUANTITYLAND AS SOON AS<br>POSSIBLE.MAST TRQ TIMEAdjust collective.LIM []MISSILE UNLATCHEDRefer to emergency<br>procedure.OIL BYP ENGLAND AS SOON AS<br>POSSIBLE.P/R DISENGRefer to SCAS failure<br>emergency procedure.RECT FAILInformation/system statusRIGHT MCPU FAILRefer to emergency<br>procedure.                                                                                                    | INV FAIL                  | Information/system status                     |
| I (CDS2) ISP FAILInformation/system status.LEFT MCPU FAILRefer to emergency<br>procedure.I (CDS3) LOWInformation/system statusALTITUDE*Information/system statusLOW HYD PRESSRefer to emergency<br>procedure.LOW OIL PRESS ENGLAND AS SOON AS<br>POSSIBLE.LOW OIL PRESS XMSNLAND AS SOON AS<br>POSSIBLE.LOW OIL QUANTITYLAND AS SOON AS<br>POSSIBLE.LOW OIL QUANTITYLAND AS SOON AS<br>POSSIBLE.LOW OIL QUANTITYLAND AS SOON AS<br>POSSIBLE.I ()MISSILE UNLATCHEDRefer to emergency<br>procedure.OIL BYP ENGLAND AS SOON AS<br>POSSIBLE.P/R DISENGRefer to SCAS failure<br>emergency procedure.RECT FAILInformation/system statusRIGHT MCPU FAILRefer to emergency<br>procedure.                                                                                                    | IR JAMMER INOP            | Information/system status                     |
| LEFT MCPU FAILRefer to emergency<br>procedure.(CDS3) LOWInformation/system statusALTITUDE*Information/system statusLOW HYD PRESSRefer to emergency<br>procedure.LOW OIL PRESS ENGLAND AS SOON AS<br>POSSIBLE.LOW OIL PRESS XMSNLAND AS SOON AS<br>POSSIBLE.LOW OIL QUANTITYLAND AS SOON AS<br>POSSIBLE.LOW OIL QUANTITYLAND AS SOON AS<br>POSSIBLE.LOW OIL QUANTITYLAND AS SOON AS<br>POSSIBLE.LIM []Adjust collective.IIM []Refer to emergency<br>procedure.OIL BYP ENGLAND AS SOON AS<br>POSSIBLE.P/R DISENGRefer to SCAS failure<br>emergency procedure.RECT FAILInformation/system statusRIGHT MCPU FAILRefer to emergency<br>procedure.                                                                                                    | (CDS2) ISP FAIL           | Information/system status                     |
| (CDS3) LOW<br>ALTITUDE*Information/system status.LOW HYD PRESSRefer to emergency<br>procedure.LOW OIL PRESS ENGLAND AS SOON AS<br>POSSIBLE.LOW OIL PRESS XMSNLAND AS SOON AS<br>POSSIBLE.LOW OIL QUANTITYLAND AS SOON AS<br>POSSIBLE.LOW OIL QUANTITYLAND AS SOON AS<br>POSSIBLE.LOW OIL QUANTITYLAND AS SOON AS<br>POSSIBLE.LOW OIL QUANTITYLAND AS SOON AS<br>POSSIBLE.MAST TRQ TIMEAdjust collective.LIM []Refer to emergency<br>procedure.OIL BYP ENGLAND AS SOON AS<br>POSSIBLE.P/R DISENGRefer to SCAS failure<br>emergency procedure.RECT FAILInformation/system statusRIGHT MCPU FAILRefer to emergency<br>procedure.                                                                                                    | LEFT MCPU FAIL            | Refer to emergency procedure.                 |
| LOW HYD PRESSRefer to emergency<br>procedure.LOW OIL PRESS ENGLAND AS SOON AS<br>POSSIBLE.LOW OIL PRESS XMSNLAND AS SOON AS<br>POSSIBLE.LOW OIL QUANTITYLAND AS SOON AS<br>POSSIBLE.LOW OIL QUANTITYLAND AS SOON AS<br>POSSIBLE.LIM []Adjust collective.MISSILE UNLATCHEDRefer to emergency<br>procedure.OIL BYP ENGLAND AS SOON AS<br>POSSIBLE.P/R DISENGRefer to SCAS failure<br>emergency procedure.RECT FAILInformation/system statusRIGHT MCPU FAILRefer to emergency<br>procedure.                                                                                                    | (CDS3) LOW<br>ALTITUDE*   | Information/system status                     |
| LOW OIL PRESS ENGLAND AS SOON AS<br>POSSIBLE.LOW OIL PRESS XMSNLAND AS SOON AS<br>POSSIBLE.LOW OIL QUANTITYLAND AS SOON AS<br>POSSIBLE.* MAST TRQ TIMEAdjust collective.LIM []Adjust collective.MISSILE UNLATCHEDRefer to emergency<br>                                                                                                    | LOW HYD PRESS             | Refer to emergency procedure.                 |
| LOW OIL PRESS XMSNLAND AS SOON AS<br>POSSIBLE.LOW OIL QUANTITYLAND AS SOON AS<br>POSSIBLE.* MAST TRQ TIMEAdjust collective.LIM []Adjust collective.MISSILE UNLATCHEDRefer to emergency<br>procedure.OIL BYP ENGLAND AS SOON AS<br>POSSIBLE.P/R DISENGRefer to SCAS failure<br>emergency procedure.RECT FAILInformation/system statusRIGHT MCPU FAILRefer to emergency<br>procedure.                                                                                                    | LOW OIL PRESS ENG         | <u>LAND AS SOON AS</u><br>POSSIBLE.           |
| LOW OIL QUANTITY<br>ENGLAND AS SOON AS<br>POSSIBLE.* MAST TRQ TIME<br>LIM []Adjust collective.MISSILE UNLATCHED<br>                                                                                                    | LOW OIL PRESS XMSM        | LAND AS SOON AS<br>POSSIBLE.                  |
| * MAST TRQ TIME<br>LIM []Adjust collective.MISSILE UNLATCHEDRefer to emergency<br>procedure.OIL BYP ENGLAND AS SOON AS<br>POSSIBLE.P/R DISENGRefer to SCAS failure<br>                                                                                                    | LOW OIL QUANTITY<br>ENG   | <u>LAND AS SOON AS</u><br>POSSIBLE.           |
| MISSILE UNLATCHEDRefer to emergency<br>procedure.OIL BYP ENGLAND AS SOON AS<br>POSSIBLE.P/R DISENGRefer to SCAS failure<br>emergency procedure.RECT FAILInformation/system statusRIGHT MCPU FAILRefer to emergency<br>procedure.                                                                                                    | * MAST TRQ TIME<br>LIM [] | Adjust collective.                            |
| OIL BYP ENGLAND AS SOON AS<br>POSSIBLE.P/R DISENGRefer to SCAS failure<br>emergency procedure.RECT FAILInformation/system statusRIGHT MCPU FAILRefer to emergency<br>procedure.                                                                                                    | MISSILE UNLATCHED         | Refer to emergency procedure.                 |
| P/R DISENGRefer to SCAS failure<br>emergency procedure.RECT FAILInformation/system statusRIGHT MCPU FAILRefer to emergency<br>procedure.                                                                                                    | OIL BYP ENG               | <u>LAND AS SOON AS</u><br>POSSIBLE.           |
| RECT FAILInformation/system statusRIGHT MCPU FAILRefer to emergency<br>procedure.                                                                                                    | P/R DISENG                | Refer to SCAS failure<br>emergency procedure. |
| <b>RIGHT MCPU FAIL</b> Refer to emergency procedure.                                                                                                    | RECT FAIL                 | Information/system status                     |
|                                                                                                    | RIGHT MCPU FAIL           | Refer to emergency procedure.                 |

# TABLE E-2.(CDS2/CDS3) CAUTION MESSAGESEMERGENCY PROCEDURES (Cont)

| MESSAGE                      | CORRECTIVE ACTION                             |
|------------------------------|-----------------------------------------------|
| SCAS DISENG                  | Refer to SCAS failure emergency procedure.    |
| * (CDS2) TGT 5 MIN<br>LIM [] | Adjust collective.                            |
| * TGT 30 MIN LIM []          | Adjust collective.                            |
| (CDS3) WEAPONS FA            | IL Information/system status.                 |
| YAW DISENG                   | Refer to SCAS failure<br>emergency procedure. |

#### NOTE

\* The time displayed in brackets is a cumulative time not dependent on a given time period. Up to 99 seconds can be displayed.

# TABLE E-3. (CDS2/CDS3) ADVISORY MESSAGES EMERGENCY PROCEDURES

| ALARM ONE LABEL<br>(CDS3) ALARMInformation/system status.(CDS3) ASE FAIL<br>(CDS2) ATH AUTHENT<br>TABLE LOWInformation/system status.(CDS2) ATH AUTHENT<br>TABLE LOWInformation/system status.(CDS2) ATH MESSAGE<br>RECEIVEDInformation/system status.(CDS2) ATHS FAIL<br>(CDS2) ATHS QUEUE<br>FULLInformation/system status.BATT PREHEAT ON<br>BYPASS (segment<br>light)Information/system status.CARGO HOOK ARMED<br>(CDS2) CHECK<br>MESSAGE CHECKALLInformation/system status.Information/system status.Information/system status.                                                                                        |                                  |                              |
|----------------------------------------------------------------------------------------------------|----------------------------------|------------------------------|
| (CDS3) ALARMInformation/system status.(CDS3) ASE FAILInformation/system status.(CDS2) ATH AUTHENTInformation/system status.TABLE LOWInformation/system status.(CDS2) ATH MESSAGEInformation/system status.(CDS2) ATHS FAILInformation/system status.(CDS2) ATHS QUEUEInformation/system status.(CDS2) ATHS QUEUEInformation/system status.BATT PREHEAT ONInformation/system status.BYPASS (segment<br>light)Information/system status.CARGO HOOK ARMED<br>(CDS2) CHECK<br>MESSAGE CHECKALLInformation/system status.Information/system status.Information/system status.Information/system status.Information/system status. | ALARM ONE LABEL                  | Information/system status.   |
| (CDS3) ASE FAIL<br>(CDS2) ATH AUTHENT<br>TABLE LOWInformation/system status.(CDS2) ATH MESSAGE<br>(CDS2) ATH MESSAGEInformation/system status.(CDS2) ATH MESSAGE<br>(CDS2) ATHS FAIL<br>(CDS2) ATHS QUEUE<br>FULLInformation/system status.BATT PREHEAT ON<br>BYPASS (segment<br>light)Information/system status.CARGO HOOK ARMED<br>(CDS2) CHECK<br>MESSAGE CHECKALLInformation/system status.Information/system status.Information/system status.                                                                                                    | (CDS3) ALARM                     | Information/system status.   |
| (CDS2) ATH AUTHENT<br>TABLE LOWInformation/system status.(CDS2) ATH MESSAGE<br>RECEIVEDInformation/system status.(CDS2) ATHS FAIL<br>(CDS2) ATHS QUEUE<br>FULLInformation/system status.BATT PREHEAT ON<br>BYPASS (segment<br>light)Information/system status.CARGO HOOK ARMED<br>(CDS2) CHECK<br>MESSAGE CHECKALLInformation/system status.Information/system status.Information/system status.                                                                                                    | (CDS3) ASE FAIL                  | Information/system status.   |
| (CDS2) ATH MESSAGEInformation/system status.RECEIVEDInformation/system status.(CDS2) ATHS QUEUEInformation/system status.FULLBATT PREHEAT ONBYPASS (segmentInformation/system status.Information/system status.Information/system status.CARGO HOOK ARMEDInformation/system status.(CDS2) CHECKInformation/system status.MESSAGE CHECKALLInformation/system status.                                                                                                    | (CDS2) ATH AUTHEN<br>TABLE LOW   | Information/system status.   |
| (CDS2) ATHS FAIL<br>(CDS2) ATHS QUEUE<br>FULLInformation/system status.BATT PREHEAT ON<br>BYPASS (segment<br>                                                                                                    | (CDS2) ATH MESSAG<br>RECEIVED    | E Information/system status. |
| (CDS2) ATHS QUEUE<br>FULLInformation/system status.BATT PREHEAT ON<br>BYPASS (segment<br>light)Information/system status.CARGO HOOK ARMED<br>                                                                                                    | (CDS2) ATHS FAIL                 | Information/system status.   |
| BATT PREHEAT ON<br>BYPASS (segment<br>light)<br>CARGO HOOK ARMED<br>(CDS2) CHECK<br>MESSAGE CHECKALL<br>E-17 C1<br>E-17 C1<br>RIGHT                                                                                                    | (CDS2) ATHS QUEUE<br>FULL        | Information/system status.   |
| BYPASS (segment<br>light)<br>CARGO HOOK ARMED<br>(CDS2) CHECK<br>MESSAGE CHECKALL<br>E-17<br>C1<br>F-17<br>C1<br>RIGHT                                                                                                    | BATT PREHEAT ON                  | Information/system status.   |
| CARGO HOOK ARMED Information/system status.<br>(CDS2) CHECK<br>MESSAGE CHECKALL<br>E-17 C1<br>FIGHT                                                                                                    | BYPASS (segment<br>light)        | Information/system status.   |
| (CDS2) CHECK<br>MESSAGE CHECKALL<br>E-17 C1<br>RIGHT                                                                                                    | CARGO HOOK ARME                  | D Information/system status. |
| E-17 C1<br>RIGHT                                                                                                    | (CDS2) CHECK<br>MESSAGE CHECKALI | Information/system status.   |
|                                                                                                    |                                  |                              |
| RIGHT                                                                                                    |                                  | E-17 C1                      |
| RIGHT                                                                                                    |                                  |                              |
|                                                                                                    |                                  |                              |
|                                                                                                    |                                  | RIGHT                        |
|                                                                                                    |                                  |                              |
|                                                                                                    | •                                |                              |
|                                                                                                    |                                  |                              |
|                                                                                                    |                                  |                              |
|                                                                                                    |                                  |                              |

TM 1-1520-248-CL

TABLE E-3. (CDS2/CDS3) ADVISORY **MESSAGES EMERGENCY PROCEDURES (Cont)** 

| (CDS2) CHECK<br>MESSAGE CHECKFIRE<br>(CDS2) CHECK<br>MESSAGE MAYDAYInformation/system status(CDS2) CHECK<br>MESSAGE MAYDAYInformation/system statusCODE NOT ACCEPTED<br>DATA LOADER FAIL<br>DTS FAILInformation/system statusDATA LOADER FAIL<br>DTS FAILInformation/system statusEGI BATT LOWRefer to emergency<br>procedure.ENG ANTI-ICE ON<br>EXT PWRInformation/system status(CDS3) FADEC<br>DEGRADE<br>(CDS3) FADEC MAINTRefer to emergency<br>procedure.FILTER (segment light)Refer to emergency<br>procedure.FILTER (segment light)Refer to emergency<br>procedure.FM-1 CUE<br>(CDS3) FM-1 CT FAIL<br>FM-1 CUEInformation/system statusFM-1 FAIL<br>(CDS3) FM-1 CT FAIL<br>FM-1 FAILInformation/system status(CDS3) FM-1 CT FAIL<br>(CDS3) FM-1 PT FAIL<br>(CDS3) FM-2 CT FAIL<br>(CDS3) FM-2 CT FAIL<br>Information/system statusInformation/system status(CDS3) FM-2 PT FAIL<br>(CDS3) FM-2 PT FAIL<br>(CDS3) FM-2 PT FAIL<br>(CDS3) FM-2 PT FAIL<br>(CDS3) GPS<br>DIVERGENT<br>(CDS3) GPS<br>DIVERGENT<br>(CDS3) GPS<br>DIVERGENT<br>(CDS3) GPS<br>DIVERGENT<br>(DG HLDRefer to emergency<br>procedures.MG HLDInformation/system status | MESSAGE                           | CORRECTIVE ACTION                  |
|----------------------------------------------------------------------------------------------------|-----------------------------------|------------------------------------|
| (CDS2) CHECK<br>MESSAGE MAYDAYInformation/system statusCODE NOT ACCEPTEDInformation/system statusDATA LOADER FAIL<br>DTS FAILInformation/system statusEGI BATT LOWRefer to emergency<br>procedure.ENG ANTI-ICE ON<br>EXT PWRInformation/system status(CDS3) FADEC<br>DEGRADE<br>(CDS3) FADEC MAINTRefer to emergency<br>procedure.FILTER (segment light)Refer to emergency<br>procedure.FILTER (segment light)Refer to emergency<br>procedure.FM-1 CUE<br>FM-1 CUEInformation/system statusFM-1 FAIL<br>(CDS3) FM-1 CT FAIL<br>FM-1 CUEInformation/system statusFM-1 FAIL<br>(CDS3) FM-2 CT FAIL<br>(CDS3) FM-2 PT FAIL<br>(CDS3) FM-2 PT FAIL<br>(CDS3) FM-2 PT FAIL<br>(CDS3) FM-2 PT FAIL<br>(CDS3) FM-2 PT FAIL<br>(CDS3) FM-2 PT FAIL<br>(CDS3) FM-2 PT FAIL<br>(CDS3) FM-2 PT FAIL<br>(CDS3) FM-2 PT FAIL<br>(CDS3) GPS<br>(CDS3) GPS<br>(CDS3) GPS<br>(CDS3) GPS FAIL<br>(DG HLDRefer to emergency<br>procedures.GPS FAIL<br>HDG HLDInformation/system status                                                                                                    | (CDS2) CHECK<br>MESSAGE CHECKFIRE | Information/system status          |
| CODE NOT ACCEPTEDInformation/system statusDATA LOADER FAILInformation/system statusDTS FAILInformation/system statusEGI BATT LOWRefer to emergency<br>procedure.ENG ANTI-ICE ONInformation/system statusEXT PWRInformation/system status(CDS3) FADECRefer to emergency<br>procedure.(CDS3) FADEC MAINTFADEC requires<br>maintenance action.FILTER (segment light)Refer to emergency<br>                                                                                                    | (CDS2) CHECK<br>Message Mayday    | Information/system status.         |
| DATA LOADER FAIL<br>DTS FAILInformation/system statusDTS FAIL<br>EGI BATT LOWInformation/system statusEGI BATT LOWRefer to emergency<br>procedure.ENG ANTI-ICE ON<br>                                                                                                    | CODE NOT ACCEPTED                 | Information/system status.         |
| DTS FAILInformation/system statusEGI BATT LOWRefer to emergency<br>procedure.ENG ANTI-ICE ONInformation/system statusEXT PWRInformation/system status(CDS3) FADECRefer to emergency<br>procedure.DEGRADERefer to emergency<br>procedure.(CDS3) FADEC MAINTFADEC requires<br>maintenance action.FILTER (segment light)Refer to emergency<br>procedure.(CDS3) FM-1 CT FAILInformation/system statusFM-1 CUEInformation/system statusFM-1 FAILInformation/system status(CDS3) FM-1 PT FAILInformation/system status(CDS3) FM-2 CT FAILInformation/system statusFM-2 CUEInformation/system statusFM-2 FAILInformation/system status(CDS3) FM-2 PT FAILInformation/system status(CDS3) FM-2 PT FAILInformation/system status(CDS3) GPSRefer to emergency<br>procedures.GPS FAILInformation/system statusHDG HLDInformation/system status                                                                                                    | DATA LOADER FAIL                  | Information/system status.         |
| EGI BATT LOWRefer to emergency<br>procedure.ENG ANTI-ICE ONInformation/system statusEXT PWRInformation/system status(CDS3) FADECRefer to emergency<br>procedure.(CDS3) FADEC MAINTFADEC requires<br>maintenance action.FILTER (segment light)Refer to emergency<br>procedure.FM-1 CUEInformation/system statusFM-1 CUEInformation/system statusFM-1 FAILInformation/system status(CDS3) FM-1 CT FAILInformation/system statusFM-1 FAILInformation/system status(CDS3) FM-1 PT FAILInformation/system status(CDS3) FM-2 CT FAILInformation/system statusFM-2 CUEInformation/system statusFM-2 FAILInformation/system status(CDS3) FM-2 PT FAILInformation/system status(CDS3) FM-2 PT FAILInformation/system status(CDS3) GPSRefer to emergency<br>procedures.GPS FAILInformation/system statusHDG HLDInformation/system status                                                                                                    | DTS FAIL                          | Information/system status.         |
| ENG ANTI-ICE ONInformation/system statusEXT PWRInformation/system status(CDS3) FADECRefer to emergency<br>procedure.(CDS3) FADEC MAINTFADEC requires<br>maintenance action.FILTER (segment light)Refer to emergency<br>procedure.(CDS3) FM-1 CT FAILInformation/system statusFM-1 CUEInformation/system statusFM-1 FAILInformation/system status(CDS3) FM-1 HUB LOWInformation/system status(CDS3) FM-1 PT FAILInformation/system status(CDS3) FM-2 CT FAILInformation/system status(CDS3) FM-2 PT FAILInformation/system status(CDS3) FM-2 PT FAILInformation/system status(CDS3) FM-2 PT FAILInformation/system status(CDS3) FM-2 PT FAILInformation/system status(CDS3) GPS<br>DIVERGENTRefer to emergency<br>procedures.GPS FAILInformation/system statusHDG HLDInformation/system status                                                                                                    | EGI BATT LOW                      | Refer to emergency procedure.      |
| EXT PWRInformation/system status(CDS3) FADECRefer to emergency<br>procedure.(CDS3) FADEC MAINTFADEC requires<br>maintenance action.FILTER (segment light)Refer to emergency<br>procedure.(CDS3) FM-1 CT FAILInformation/system statusFM-1 CUEInformation/system statusFM-1 FAILInformation/system status(CDS3) FM-1 HUB LOWInformation/system status(CDS3) FM-1 PT FAILInformation/system status(CDS3) FM-2 CT FAILInformation/system status(CDS3) FM-2 CT FAILInformation/system status(CDS3) FM-2 PT FAILInformation/system status(CDS3) FM-2 PT FAILInformation/system status(CDS3) FM-2 PT FAILInformation/system status(CDS3) FM-2 PT FAILInformation/system status(CDS3) GPSRefer to emergency<br>procedures.GPS FAILInformation/system statusHDG HLDInformation/system status                                                                                                    | ENG ANTI-ICE ON                   | Information/system status          |
| (CDS3) FADEC<br>DEGRADERefer to emergency<br>procedure.(CDS3) FADEC MAINTFADEC requires<br>maintenance action.FILTER (segment light)Refer to emergency<br>procedure.(CDS3) FM-1 CT FAILInformation/system statusFM-1 CUEInformation/system statusFM-1 FAILInformation/system status(CDS3) FM-1 HUB LOWInformation/system status(CDS3) FM-1 PT FAILInformation/system status(CDS3) FM-2 CT FAILInformation/system status(CDS3) FM-2 CT FAILInformation/system status(CDS3) FM-2 PT FAILInformation/system status(CDS3) FM-2 PT FAILInformation/system status(CDS3) FM-2 PT FAILInformation/system status(CDS3) FM-2 PT FAILInformation/system status(CDS3) GPSRefer to emergency<br>procedures.GPS FAILInformation/system statusHDG HLDInformation/system status                                                                                                    | EXT PWR                           | Information/system status.         |
| (CDS3) FADEC MAINTFADEC requires<br>maintenance action.FILTER (segment light)Refer to emergency<br>procedure.(CDS3) FM-1 CT FAILInformation/system statusFM-1 CUEInformation/system statusFM-1 CUEInformation/system statusFM-1 FAILInformation/system status(CDS3) FM-1 HUB LOWInformation/system status(CDS3) FM-1 PT FAILInformation/system status(CDS3) FM-2 CT FAILInformation/system statusFM-2 CUEInformation/system statusFM-2 FAILInformation/system status(CDS3) FM-2 PT FAILInformation/system status(CDS3) FM-2 PT FAILInformation/system status(CDS3) FM-2 PT FAILInformation/system status(CDS3) GPSRefer to emergency<br>procedures.GPS FAILInformation/system statusHDG HLDInformation/system status                                                                                                    | (CDS3) FADEC<br>DEGRADE           | Refer to emergency procedure.      |
| FILTER (segment light)Refer to emergency<br>procedure.(CDS3) FM-1 CT FAILInformation/system statusFM-1 CUEInformation/system statusFM-1 FAILInformation/system status(CDS3) FM-1 HUB LOWInformation/system status(CDS3) FM-1 PT FAILInformation/system status(CDS3) FM-2 CT FAILInformation/system statusFM-2 CUEInformation/system statusFM-2 FAILInformation/system status(CDS3) FM-2 HUB LOWInformation/system status(CDS3) FM-2 PT FAILInformation/system status(CDS3) FM-2 PT FAILInformation/system status(CDS3) GPSRefer to emergency<br>procedures.GPS FAILInformation/system statusHDG HLDInformation/system status                                                                                                    | (CDS3) FADEC MAINT                | FADEC requires maintenance action. |
| (CDS3) FM-1 CT FAILInformation/system statusFM-1 CUEInformation/system statusFM-1 FAILInformation/system status(CDS3) FM-1 HUB LOWInformation/system status(CDS3) FM-1 PT FAILInformation/system status(CDS3) FM-2 CT FAILInformation/system statusFM-2 CUEInformation/system statusFM-2 FAILInformation/system status(CDS3) FM-2 HUB LOWInformation/system status(CDS3) FM-2 PT FAILInformation/system status(CDS3) FM-2 PT FAILInformation/system status(CDS3) FM-2 PT FAILInformation/system status(CDS3) GPSRefer to emergency<br>procedures.GPS FAILInformation/system statusHDG HLDInformation/system status                                                                                                    | FILTER (segment light)            | Refer to emergency procedure.      |
| FM-1 CUEInformation/system statusFM-1 FAILInformation/system status(CDS3) FM-1 HUB LOWInformation/system status(CDS3) FM-1 PT FAILInformation/system status(CDS3) FM-2 CT FAILInformation/system statusFM-2 CUEInformation/system statusFM-2 FAILInformation/system status(CDS3) FM-2 HUB LOWInformation/system status(CDS3) FM-2 PT FAILInformation/system status(CDS3) FM-2 PT FAILInformation/system status(CDS3) FM-2 PT FAILInformation/system status(CDS3) GPSRefer to emergencyDIVERGENTProcedures.GPS FAILInformation/system statusHDG HLDInformation/system status                                                                                                    | (CDS3) FM-1 CT FAIL               | Information/system status          |
| FM-1 FAILInformation/system status(CDS3) FM-1 HUB LOWInformation/system status(CDS3) FM-1 PT FAILInformation/system status(CDS3) FM-2 CT FAILInformation/system statusFM-2 CUEInformation/system statusFM-2 FAILInformation/system status(CDS3) FM-2 HUB LOWInformation/system status(CDS3) FM-2 HUB LOWInformation/system status(CDS3) FM-2 PT FAILInformation/system status(OH-58D) FUELInformation/system status(OH-58D) FUELInformation/system status(CDS3) GPSRefer to emergencyDIVERGENTInformation/system statusHDG HLDInformation/system status                                                                                                    | FM-1 CUE                          | Information/system status          |
| (CDS3) FM-1 HUB LOWInformation/system status(CDS3) FM-1 PT FAILInformation/system status(CDS3) FM-2 CT FAILInformation/system statusFM-2 CUEInformation/system statusFM-2 FAILInformation/system status(CDS3) FM-2 HUB LOWInformation/system status(CDS3) FM-2 HUB LOWInformation/system status(CDS3) FM-2 PT FAILInformation/system status(OH-58D) FUELInformation/system statusCONTROLInformation/system status(CDS3) GPSRefer to emergencyDIVERGENTInformation/system statusHDG HLDInformation/system status                                                                                                    | FM-1 FAIL                         | Information/system status          |
| (CDS3) FM-1 PT FAILInformation/system status(CDS3) FM-2 CT FAILInformation/system statusFM-2 CUEInformation/system statusFM-2 FAILInformation/system status(CDS3) FM-2 HUB LOWInformation/system status(CDS3) FM-2 PT FAILInformation/system status(OH-58D) FUELInformation/system statusCONTROLInformation/system status(CDS3) GPSRefer to emergencyDIVERGENTInformation/system statusHDG HLDInformation/system status                                                                                                    | (CDS3) FM-1 HUB LOW               | Information/system status          |
| (CDS3) FM-2 CT FAILInformation/system statusFM-2 CUEInformation/system statusFM-2 FAILInformation/system status(CDS3) FM-2 HUB LOWInformation/system status(CDS3) FM-2 PT FAILInformation/system status(OH-58D) FUELInformation/system statusCONTROLRefer to emergency(CDS3) GPSRefer to emergencyDIVERGENTInformation/system statusHDG HLDInformation/system status                                                                                                    | (CDS3) FM-1 PT FAIL               | Information/system status          |
| FM-2 CUEInformation/system statusFM-2 FAILInformation/system status(CDS3) FM-2 HUB LOWInformation/system status(CDS3) FM-2 PT FAILInformation/system status(OH-58D) FUELInformation/system statusCONTROLRefer to emergency<br>procedures.GPS FAILInformation/system statusHDG HLDInformation/system status                                                                                                    | (CDS3) FM-2 CT FAIL               | Information/system status          |
| FM-2 FAILInformation/system status(CDS3) FM-2 HUB LOWInformation/system status(CDS3) FM-2 PT FAILInformation/system status(OH-58D) FUELInformation/system status(OH-58D) FUELInformation/system status(OH-58D) FUELInformation/system status(CDS3) GPSRefer to emergencyDIVERGENTprocedures.GPS FAILInformation/system statusHDG HLDInformation/system status                                                                                                    | FM-2 CUE                          | Information/system status          |
| (CDS3) FM-2 HUB LOWInformation/system status(CDS3) FM-2 PT FAILInformation/system status(OH-58D) FUELInformation/system status(OH-58D) FUELInformation/system status(CDS3) GPSRefer to emergencyDIVERGENTprocedures.GPS FAILInformation/system statusHDG HLDInformation/system status                                                                                                    | FM-2 FAIL                         | Information/system status          |
| (CDS3) FM-2 PT FAILInformation/system status(OH-58D) FUELInformation/system statusCONTROLRefer to emergency(CDS3) GPSRefer to emergencyDIVERGENTInformation/system statusGPS FAILInformation/system statusHDG HLDInformation/system status                                                                                                    | (CDS3) FM-2 HUB LOW               | Information/system status          |
| (OH-58D) FUEL<br>CONTROLInformation/system status(CDS3) GPS<br>DIVERGENT<br>GPS FAILRefer to emergency<br>procedures.GPS FAIL<br>HDG HLDInformation/system status                                                                                                    | (CDS3) FM-2 PT FAIL               | Information/system status          |
| (CDS3) GPSRefer to emergencyDIVERGENTprocedures.GPS FAILInformation/system statusHDG HLDInformation/system status                                                                                                    | (OH-58D) FUEL<br>CONTROL          | Information/system status          |
| GPS FAILInformation/system statusHDG HLDInformation/system status                                                                                                    | (CDS3) GPS<br>DIVERGENT           | Refer to emergency procedures.     |
| HDG HLD Information/system status                                                                                                    | GPS FAIL                          | Information/system status          |
|                                                                                                    | HDG HLD                           | Information/system status          |
| E 10 01                                                                                                    |                                   | - 10 1                             |

# TABLE E-3.(CDS2/CDS3) ADVISORYMESSAGES EMERGENCY PROCEDURES (Cont)

| MESSAGE                | CORRECTIVE ACTION          |
|------------------------|----------------------------|
| HF RADIO FAIL          | Information/system status. |
| HF RADIO TUNE          | Information/system status. |
| (CDS3) HVR<br>DEGRADED | Information/system status. |
| (CDS3) IDM FAIL        | Information/system status. |

E-18.1/(E-18.2 blank) C1 RIGHT

# TABLE E-3. (CDS2/CDS3) ADVISORY MESSAGES EMERGENCY PROCEDURES (Cont)

| MESSAGE                      | CORRECTIVE ACTION                         |
|------------------------------|-------------------------------------------|
| IFM FAIL                     | Information/system status.                |
| (CDS3) IMAGE<br>RECEIVED     | Information/system status.                |
| (CDS3) INVALID<br>Command    | Information/system status.                |
| KY-75 ALARM                  | Information/system status.                |
| LASER CODE<br>MISMATCH       | Information/system status.                |
| LAUNCHER SAFED               | Information/system status.                |
| LEFT COOLANT LOW             | Information/system status.                |
| LEFT LAUNCHER FAIL           | Information/system status.                |
| MISSILE ALERT                | Information/system status.                |
| MISSILE ALERT — AI           | Information/system status.                |
| MISSILE ALERT —<br>SAM       | Information/system status.                |
| MMS FAIL                     | Information/system status.                |
| MOIST VTR TAPE               | Information/system status.                |
| NAV INVALID                  | Information/system status.                |
| NAV NOT ALIGNED              | Information/system status.                |
| NAV UPDT REQUIRED            | Information/system status.                |
| (CDS3) NO AUTO<br>START      | A detected failure may hinder auto start. |
| NO CODE                      | Information/system status.                |
| ONE YAW CHAN OFF             | Information/system status.                |
| PITOT HEAT ON                | Information/system status.                |
| P(Y) CODE INVALID            | Information/system status.                |
| RHE FAIL                     | Information/system status.                |
| RIGHT COOLANT LOW            | Information/system status.                |
| RIGHT LAUNCHER<br>FAIL       | Information/system status.                |
| (CDS3) RMS FAIL              | Information/system status.                |
| (CDS3) SCAN NOT<br>AVAILABLE | Information/system status.                |
| TACAN FAIL                   | Information/system status.                |

intormation/system status.

E-19

TABLE E-3.(CDS2/CDS3) ADVISORYMESSAGES EMERGENCY PROCEDURES (Cont)

| MESSAGE                          | CORRECTIVE ACTION          |
|----------------------------------|----------------------------|
| TACAN INVALID                    | Information/system status. |
| (CDS3) TACFIRE AUTH<br>TABLE LOW | Information/system status. |
| (CDS3) TACFIRE MSG<br>CHECKALL   | Information/system status. |
| (CDS3) TACFIRE MSG<br>CHECKFIRE  | Information/system status. |
| (CDS3) TACFIRE MSG<br>MAYDAY     | Information/system status. |
| (CDS3) TACFIRE MSG<br>NO         | Information/system status. |
| (CDS3) TACFIRE<br>QUEUE FULL     | Information/system status. |
| (CDS2) TIMER ONE<br>LABEL        | Information/system status. |
| (CDS3) TIMER                     | Information/system status. |
| UHF FAIL                         | Information/system status. |
| I (CDS3) VDU FAIL                | Information/system status. |
| VHF FAIL                         | Information/system status. |
| VTR FAIL                         | Information/system status. |
| VTR TAPE FULL                    | Information/system status. |
| WEDGE CONSTANT<br>ZERO           | Information/system status. |
| WPN NOT ACTIONED                 | Information/system status. |
| WPN NOT ARMED                    | Information/system status. |
| WPN NOT SELECTED                 | Information/system status. |
|                                  |                            |

1

/

E-20 LEFT

TM 1-1520-248-CL

# TABLE E-4. (CDS4) WARNING MESSAGESEMERGENCY PROCEDURES

| MESSAGE       | CORRECTIVE ACTION                              |
|---------------|------------------------------------------------|
| LOW ALTITUDE* | Information/system status.                     |
| ENGINE OUT    | Verify condition.<br>Autorotate.               |
| ENG OVER TRQ  | <u>LAND AS SOON AS</u><br>POSSIBLE.            |
| FADEC FAIL    | Refer to FADEC failure<br>emergency procedure. |
| HIGH RPM      | Verify condition. <u>Adjust</u><br>collective. |
| LOW FUEL PRES | <u>LAND AS SOON AS</u><br>POSSIBLE.            |
| LOW RPM ROTOR | Verify condition. <u>Adjust</u><br>collective. |
| TOT OVED TEMP | LAND AS SOON AS                                |

2

1

|                                                                                                   | collective.                                                                                                    |
|---------------------------------------------------------------------------------------------------|----------------------------------------------------------------------------------------------------|
| LOW FUEL PRES                                                                                     | LAND AS SOON AS<br>POSSIBLE.                                                                                                    |
| LOW RPM ROTOR                                                                                     | Verify condition. <u>Adjust</u><br><u>collective.</u>                                                                                                    |
| TGT OVER TEMP                                                                                     | LAND AS SOON AS<br>POSSIBLE.                                                                                                    |
| XMSN OVER TRQ                                                                                     | LAND AS SOON AS<br>POSSIBLE.                                                                                                    |
| 1                                                                                                 | NOTE                                                                                                    |
| *This warning is<br>warning box. It<br>sounding of 3-Hz v                                         | not displayed in the<br>is only indicated by<br>warning tone.                                                                                                    |
| TABLE E-5. (CDS<br>EMERGENC                                                                       | 4) CAUTION MESSAGES<br>CY PROCEDURES                                                                                                    |
|                                                                                                   |                                                                                                    |
| MESSAGE                                                                                           | CORRECTIVE ACTION                                                                                                    |
| MESSAGE<br>AC GEN FAIL                                                                            | CORRECTIVE ACTION<br>Refer to emergency<br>procedure.                                                                                                    |
| MESSAGE<br>AC GEN FAIL<br>ADU FAIL                                                                | CORRECTIVE ACTION<br>Refer to emergency<br>procedure.<br>Refer to emergency<br>procedure.                                                                                                    |
| MESSAGE<br>AC GEN FAIL<br>ADU FAIL<br>BATT CHGR FAIL                                              | CORRECTIVE ACTION<br>Refer to emergency<br>procedure.<br>Refer to emergency<br>procedure.<br>Information/system status.                                                                                                    |
| MESSAGE<br>AC GEN FAIL<br>ADU FAIL<br>BATT CHGR FAIL<br>CHIPS ENG<br>FREEWHEEL                    | CORRECTIVE ACTION<br>Refer to emergency<br>procedure.<br>Refer to emergency<br>procedure.<br>Information/system status.<br>If no successful burnoff -<br>LAND AS SOON AS<br>POSSIBLE.                                         |
| MESSAGE<br>AC GEN FAIL<br>ADU FAIL<br>BATT CHGR FAIL<br>CHIPS ENG<br>FREEWHEEL<br>CHIPS ENG LOWER | CORRECTIVE ACTION<br>Refer to emergency<br>procedure.<br>Refer to emergency<br>procedure.<br>Information/system status.<br>If no successful burnoff -<br>LAND AS SOON AS<br>POSSIBLE.<br>LAND AS SOON AS<br>POSSIBLE.         |
| MESSAGE<br>AC GEN FAIL<br>ADU FAIL<br>BATT CHGR FAIL<br>CHIPS ENG<br>FREEWHEEL<br>CHIPS ENG LOWER | CORRECTIVE ACTION<br>Refer to emergency<br>procedure.<br>Refer to emergency<br>procedure.<br>Information/system status.<br>If no successful burnoff -<br>LAND AS SOON AS<br>POSSIBLE.<br>LAND AS SOON AS<br>POSSIBLE.<br>E-21 |
| MESSAGE<br>AC GEN FAIL<br>ADU FAIL<br>BATT CHGR FAIL<br>CHIPS ENG<br>FREEWHEEL<br>CHIPS ENG LOWER | CORRECTIVE ACTION<br>Refer to emergency<br>procedure.<br>Information/system status.<br>If no successful burnoff -<br>LAND AS SOON AS<br>POSSIBLE.<br>LAND AS SOON AS<br>POSSIBLE.<br>E-21                                     |
| MESSAGE<br>AC GEN FAIL<br>ADU FAIL<br>BATT CHGR FAIL<br>CHIPS ENG<br>FREEWHEEL<br>CHIPS ENG LOWER | CORRECTIVE ACTION<br>Refer to emergency<br>procedure.<br>Refer to emergency<br>procedure.<br>Information/system status.<br>If no successful burnoff -<br>LAND AS SOON AS<br>POSSIBLE.<br>LAND AS SOON AS<br>POSSIBLE.<br>E-21 |

**EMERGENCY PROCEDURES (Cont)** CORRECTIVE ACTION MESSAGE **CHIPS ENG UPPER** LAND AS SOON AS POSSIBLE. CHIPS T/R GEARBOX If no successful burnoff -LAND AS SOON AS POSSIBLE. If no successful burnoff -LAND AS SOON AS POSSIBLE. CHIPS XMSN SUMP **CHIPS XMSN UPPER** If no successful burnoff -LAND AS SOON AS POSSIBLE. DC GEN FAIL Refer to emergency procedure. Refer to emergency EGI FAIL procedure. \* ENG TRQ Adjust collective. TIME LIM [] FADEC MANUAL Refer to FADEC failure emergency procedure. Refer to emergency FUEL BOOST FAIL procedure. FUEL FILTER BYP LAND AS SOON AS POSSIBLE. FUEL LOW LAND AS SOON AS PRACTICABLE. HIGH OIL PRESS ENG LAND AS SOON AS PRACTICABLE. HIGH OIL TEMP ENG Refer to emergency procedure. HIGH OIL TEMP XMSN LAND AS SOON AS POSSIBLE. HIGH TEMP T/R GRBX LAND AS SOON AS POSSIBLE. \* HIGH TGT TIME Adjust collective. HOT BATT 1 Refer to emergency procedure. 

TM 1-1520-248-CL

TABLE E-5. (CDS4) CAUTION MESSAGES

TM 1-1520-248-CL

#### TABLE E-5. (CDS4) CAUTION MESSAGES **EMERGENCY PROCEDURES (Cont)**

| MESSAGE                   | CORRECTIVE ACTION                             |
|---------------------------|-----------------------------------------------|
| HOT BATT 2                | Refer to emergency procedure.                 |
| HOT BATT 1, 2             | Refer to emergency procedure.                 |
| IFF FAIL                  | Information/system status.                    |
| IFF MODE 4 FAIL           | Information/system status.                    |
| INS FAIL                  | Information/system status.                    |
| INV FAIL                  | Information/system status.                    |
| IR JAMMER INOP            | Information/system status.                    |
| LEFT MCPU FAIL            | LAND AS SOON AS<br>POSSIBLE.                  |
| LOW HYD PRESS             | Refer to emergency procedure.                 |
| LOW OIL PRESS ENG         | <u>LAND AS SOON AS</u><br>POSSIBLE.           |
| LOW OIL PRESS XMSN        | <u>LAND AS SOON AS</u><br>POSSIBLE.           |
| LOW OIL QUANTITY<br>ENG   | <u>LAND AS SOON AS</u><br><u>POSSIBLE.</u>    |
| * MAST TRQ TIME<br>LIM [] | Adjust collective.                            |
| MISSILE UNLATCHED         | Refer to emergency procedure.                 |
| OIL BYP ENG               | <u>LAND AS SOON AS POSSIBLE.</u>              |
| P/R DISENG                | Refer to SCAS failure<br>emergency procedure. |
| RECT FAIL                 | Information/system status.                    |
| RIGHT MCPU FAIL           | Refer to emergency procedure.                 |
| SCAS DISENG               | Refer to SCAS failure<br>emergency procedure. |
| * TGT 30 MIN LIM []       | Adjust collective.                            |
| WEAPONS FAIL              | Information/system status.                    |
| YAW DISENG                | Refer to SCAS failure emergency procedure.    |

E-23

TM 1-1520-248-CL

## TABLE E-5. (CDS4) CAUTION MESSAGES EMERGENCY PROCEDURES (Cont)

MESSAGE

CORRECTIVE ACTION

NOTE

\* Brackets display accumulated time, in seconds, by which limit was exceeded.

# TABLE E-6. (CDS4) ADVISORY MESSAGESEMERGENCY PROCEDURES

MESSAGE

### CORRECTIVE ACTION

| AIR WON REJECTED          | Information/system status.         |
|---------------------------|------------------------------------|
| AIR MSN X UPDATE          | Information/system status.         |
| AIR RQST MSN              | Information/system status.         |
| ARTY MSN X UPDATE         | Information/system status.         |
| ALARM (alarm name)        | Information/system status.         |
| ASE FAIL                  | Information/system status.         |
| BATT PREHEAT ON           | Information/system status.         |
| BSA UPDATE                | Information/system status.         |
| BYPASS (segment<br>light) | Information/system status.         |
| C2 MSG RCVED              | Information/system status.         |
| CARGO HOOK ARMED          | Information/system status.         |
| CODE NOT ACCEPTED         | Information/system status.         |
| DTS FAIL                  | Information/system status.         |
| EGI BATT LOW              | Refer to emergency procedure.      |
| ENG ANTI-ICE ON           | Information/system status.         |
| EXT PWR                   | Information/system status          |
| FADEC DEGRADE             | Refer to emergency procedure.      |
| FADEC MAINT               | FADEC requires maintenance action. |
| FILTER (segment light)    | Refer to emergency procedure.      |
| FM 1 CUE                  | Information/system status          |
| EN 1 CT EAU               | Information/system status          |
|                           |                                    |

# TABLE E-6. (CDS4) ADVISORY MESSAGES EMERGENCY PROCEDURES (Cont)

| MESSAGE      | CORRECTIVE ACTION          |
|--------------|----------------------------|
| FM 1 FAIL    | Information/system status. |
| FM 1 HUB LOW | Information/system status. |
| FM 1 PT FAIL | Information/system status. |

E-24.1/(E-24.2 blank) C1 RIGHT

TM 1-1520-248-CL

TABLE E-6. (CDS4) ADVISORY MESSAGES EMERGENCY PROCEDURES (Cont)

| MESSAGE                | CORRECTIVE ACTION              |
|------------------------|--------------------------------|
| FM 2 CUE               | Information/system status.     |
| FM 2 CT FAIL           | Information/system status.     |
| FM 2 FAIL              | Information/system status.     |
| FM 2 HUB LOW           | Information/system status.     |
| FM 2 PT FAIL           | Information/system status.     |
| GPS FAIL               | Information/system status.     |
| GPS DIVERGENT          | Refer to emergency procedures. |
| HVR DEGRADED           | Information/system status.     |
| IDM FAIL               | Information/system status.     |
| IDM NO STARTUP         | Information/system status.     |
| IDM SHUTDOWN<br>CMPLT  | Information/system status.     |
| IFM FAIL               | Information/system status.     |
| IMAGE RECEIVED         | Information/system status.     |
| INVALID COMMAND        | Information/system status.     |
| LASER CODE<br>MISMATCH | Information/system status.     |
| LAUNCHER SAFED         | Information/system status.     |
| LEFT COOLANT LOW       | Information/system status.     |
| LEFT LAUNCHER FAIL     | Information/system status.     |
| MISSILE ALERT          | Information/system status.     |
| MISSILE ALERT — AI     | Information/system status.     |
| MISSILE ALERT —<br>SAM | Information/system status.     |
| MMS FAIL               | Information/system status.     |
| MOIST VTR TAPE         | Information/system status.     |
| NAV INVALID            | Information/system status.     |
| NAV NOT ALIGNED        | Information/system status.     |
| NAV UPDT REQUIRED      | Information/system status.     |
| NET JOIN - FMx         | Information/system status.     |
| NO AUTO START          | A detected failure may         |

E-25

hinder auto start.

| TM 1-1520-248-CL |  |  |  |
|------------------|--|--|--|

# TABLE E-6. (CDS4) ADVISORY MESSAGES EMERGENCY PROCEDURES (Cont)

| MESSAGE                  | CORRECTIVE ACTION          |
|--------------------------|----------------------------|
| NO CODE                  | Information/system status. |
| NO VIXL NET              | Information/system status. |
| ONE YAW CHAN OFF         | Information/system status. |
| P(Y) CODE INVALID        | Information/system status. |
| PITOT HEAT ON            | Information/system status. |
| RHE FAIL                 | Information/system status. |
| <b>RIGHT COOLANT LOW</b> | Information/system status. |
| RIGHT LAUNCHER<br>FAIL   | Information/system status. |
| RMS FAIL                 | Information/system status. |
| TACAN FAIL               | Information/system status. |
| TACAN INVALID            | Information/system status. |
| TACFIRE AUTH TABLE       | Information/system status. |
| TACFIRE MSG CHKALL       | Information/system status. |
| TACFIRE MSG<br>CHKFIRE   | Information/system status. |
| TACFIRE MSG<br>MAYDAY    | Information/system status. |
| TACFIRE MSG NO           | Information/system status. |
| TACFIRE QUEUE FULL       | Information/system status. |
| TIMER (timer name)       | Information/system status. |
| UHF FAIL                 | Information/system status. |
| VDU FAIL                 | Information/system status. |
| VHF FAIL                 | Information/system status. |
| VTR FAIL                 | Information/system status. |
| VTR TAPE FULL            | Information/system status. |
| WEDGE CONSTANT<br>ZERO   | Information/system status. |
| WPN NOT ACTIONED         | Information/system status. |
| WPN NOT ARMED            | Information/system status. |

E-26 E-26 LEFT

### (OH-58D) ENGINE — START

#### CAUTION

- To prevent damage to engine, if FUEL CONT caution message is displayed on MFD, do not start engine.
- To prevent damage to engine, if auto acceleration occurs when throttle is opened, abort start.
- DO NOT attempt start if BATT V is less than 21 volts.
- BATT V may go below 14 volts during initial starting cycle; however, BATT V must be at least 14 volts prior to advancing throttle. If after advancing throttle BATT V is less than 14 volts, abort start to prevent possibility of a hot start.
- If TGT does not rise by 18% NG, abort start.
- To prevent damage to engine, if it becomes apparent that temperature limits will be exceeded before 50% NG is attained, abort start.
  - a. START switch Press and hold. Start time.
  - b. BATT V Check above 10 volts.

- c. TGT 150 °C or less.
- d. Throttle Advance slowly at 12% NG and modulate throttle to maintain TGT within limits. Slowly advance to idle after TGT has decreased from initial peak.
- e. TGT Increasing and within limits.
- f. ENG oil pressure Check.

- g. Rotor blades Beginning to turn by 25% NG.
- h. START switch Release at 50% NG.

#### NOTE

For cold temperature starts, if ENG OIL and/or XMSN OIL pressures are above limits, or ENG OIL and/or XMSN OIL temperatures are below limits, do not accelerate engine above idle.

i. NG — Check stabilized at idle (63 to 65%).

# **R** ENGINE — START (AUTOMATIC MODE)

#### CAUTION

- DO NOT attempt start if BATT V is less than 21 volts.
- To prevent a hot start, if the NO AUTO advisory is displayed on the MFD, do not attempt an automatic start, unless message is deleted when throttle is advanced to the idle detent.

#### NOTE

The START switch must be activated within 60 seconds of advancing the throttle or the engine will not start. This is a safety feature to prevent inadvertent automatic starting of engine. Clearing of this safety feature requires the pilot to place the throttle in the cutoff position, cycle the FADEC circuit breaker switch OFF then ON, then reinitiate the start sequence.

- a. AUTO/MAN switch Check AUTO.
- b. Throttle Open to idle detent.

#### CAUTION

- BATT V may go below 14 volts during the initial starting cycle; however, BATT V must be at least 14 volts by the time NG reaches 10%. If this requirement is not met, or BATT V decreases below 14 volts after 10% NG, abort the start to prevent the possibility of a hot start.
- If TGT does not begin to rise by 18% NG, abort the start.
- To prevent damage to engine, if it becomes apparent that temperature limits will be exceeded before 50% NG is attained, abort start.

#### NOTE

If BATT V goes below 20 volts, MFDs will temporarily go blank; this is normal. Monitor TGT and NG. CDS and FADEC control will function properly. Continue start.

- c. START switch Press for 2 seconds then release.
- d. BATT V Check.

- e. TGT Increasing and within limits.
- f. ENG oil pressure Check.
- g. Rotor blades Turning by 25% NG.
- h. START V Decreased to near 0 at 50% NG.

#### CAUTION

If starter is still engaged at idle (indicated by START V not near 0) the throttle must be closed, and after TGT is below 200 °C the battery switch(es) must be turned off to prevent damage.

#### NOTE

For cold temperature starts, if ENG OIL and/or XMSN OIL pressures are above limits or ENG OIL and/or XMSN OIL temperatures are below limits, do not accelerate engine above idle.

i. NG — Check stabilized at idle (63 to 65%).

### BEFORE STARTING ENGINE — MMS SWITCHES SET — CPG

### CAUTION

- When MMS is operating but not being used, the sight shall be slaved FWD to prevent the payload assembly from contacting and damaging the azimuth and elevation stops.
- Turn MMS mode select switch off if MMS fails to respond to control commands.
- 1. LASER ARM/STBY/OFF switch OFF.
- 2. FIRST/LAST switch As desired.
- 3. VIDEO MMS SYM INTEN toggle switch — MAN.
- 4. VIDEO GAIN toggle switch As desired.
- 5. VIDEO LEVEL toggle switch AUTO.

- 6. OPR mode select switch OFF.
- 7. ALFGL switch OFF.
- 8. TIS INTEG switch OFF.
- 9. LMC switch OFF.
- 10. ALE switch OFF.

### ENGINE RUN-UP — MMS STARTUP CHECKS — CPG

1. MMS key — Press.

#### NOTE

- MMS run-up requires 3-phase AC power from the AC generator or external AC power. Prior to turning the MMS on, verify required power is available.
- When MMS select switch is set to FWD, the system immediately checks the output of the LOS CONT switch on the CPG cyclic control grip and supplies an opposite bias in order to zeroize the LOS output. Pressing the LOS switch during the first 5 seconds after power turn-on may induce an error into the bias calculation and cause the MMS to drift.
- 2. OPR mode select switch FWD. Allow MMS to stabilize.
- 3. MNL/SLAVE switch Press. Observe MMS slews FWD.
- 4. Laser codes Check; enter as required.
- 5. MMS current laser code select appropriate code as required.

# (CDS4) TACFIRE CONFIGURATION — IDM INITIALIZATION — CPG

#### NOTE

Load mission, using HOG, from DTM if available. If not available, proceed as follows:

- 1. IDM switch Press as required to display IDM index page.
- 2. START key Press.
- 3. Paging (R-1) key Press.
- TEST key Press. Enter a T using MFK; GO or NOGO will display on MFD.
- NETS key Press to access and complete NET Data pages. Enter prompts as follows:
  - a. TFR/AIR NET key Press to scroll type or net desired adjacent to NET number.
  - b. BLK key Press to scroll between SGL and DBL. Leave as desired.
  - c. BAUD key Press to select desired baud rate.
  - Radio key Press to select radio which will be used for transmitting and receiving.
  - e. R-1 key The time required to transmit will display.
  - f. PRE key Press to access the Preamble Entry page and press PREAMBLE — SEC key. Enter desired preamble length of 0.1 to 9.9 seconds using MFK.

#### NOTE

L-3 (OFF), on the MONITOR page, can be pressed to disable monitor function.

- g. MON key Press if required to access Monitor Entry page and press MONITOR — SEC key. Enter length of time from 0.5 to 9.9 seconds using MFK.
- h. AUTH key Press to scroll between MANUAL or NONE.
- i. On CPG auxiliary control panel, press IDM switch.
- j. START key Press.
- Paging (R-1) key Press to select page 2/3.
- I. NETS Set up each of the eight pages as required for each net to be used by repeating steps a. through k.
- m. Paging (R-1) key Press as required to return to Start page 2/3.
- 6. SUBS key Press and proceed as follows:

#### NOTE

During send operations, the user will be prompted to select which net to transmit on if the subscriber ID is entered in more than one NET.

- a. NET key Press as desired to activate desired net and enter subscriber identifier(s).
- R-1 key Press as required to access subpages and enter identifier(s). Press to sequence to return to Start page 2/3.

7. AUTH key — Press and proceed as follows:

#### NOTE

Subscriber must already be entered in subscriber list.

- SUBS key Subscriber is displayed or press key and enter subscriber using MFK.
- b. XMT LINE Current transmit authentication table line will be displayed. To change, press key and enter desired line using MFK.
- c. RCV LINE Current receive authentication table line will be displayed. To change, press key and enter desired line using MFK.
- d. MODE key Press once to activate authentication tables. Press again to scroll between XMT, BOTH, or RCV.
- e. TABLE key Press to access transmit or receive table index.
  - (1) Select desired transmit table line.
  - (2) Press key adjacent to line number. Enter transmit authentication code from SOI.
  - (3) R-1 key Press to sequence to Start page 2/3.
- MSGS key If desired, press to access Message Present entry pages. Press R-1 as required to return to Start page 2/3.
- MVT key If desired, press to access Preset Movement Message pages. Enter movement commands on subpages. Press R-1 key as required to return to Start page 2/3.

- 10. BULK key Press if it is desired to upload another operator IDM.
  - a. Enter Destination ID by pressing L-1.
  - Press L-2 to access Bulk Data Select page. Making a selection causes a default back to Bulk Data Summary page.
  - c. SEND; then scroll to next page. Utilize the SCROLL-SEND procedure until all desired data has been sent.
  - d. COMPLETE Send COMPLETE message when finished with bulk data transmission.
- 11. IDM switch Press.
  - a. Start key Press.
  - Paging (R-1) key Press as necessary to select page 3/3.
  - c. L-1 key Press to scroll through Rapid function selections. Select desired function.
  - L-3 key Press to toggle between AUTO SHOT on and off. AUTO SHOT does not function in this installation.
  - e. L-4 key Press to access Serialization Subscriber Assignment page.
    - (1) L-1 key Press to toggle between XMT and NONE.
    - (2) L-2 key Press to enter desired subscribers.
    - (3) L-4 key Press to scroll through subscribers to read initial serialization count of messages.

- (4) R-4 key Press to edit/enter initial serialization count of messages.
- (5) R-1 key Press to return to Start page 3/3.
- 12. Select IDM Press. Then select Start page 1/3.
  - a. CURR NETS key Press.

#### NOTE

RADIO selection at L-4 selects the NET transmission radio. The radio selected to receive net traffic need not be the same.

- b. RADIO 1 through RADIO 4 keys Press one of the keys and use MFK to type in the desired net number for each radio to receive.
- c. RTN key Press.
- d. ORIG key Enter subscriber identifier.
- e. TEAM key Enter team number.
- f. BC key Enter broadcast number.

#### NOTE

Time of day is automatically input by GPS.

g. TIME key — Enter current time of day only if GPS fails.

### IDM SHUTDOWN — CPG

#### CAUTION

Do not remove power from IDM before accomplishing a manual shutdown. Doing so may corrupt the IDM's configuration databases, requiring maintenance action to recover.

- 1. Press IDM key to display INITIAL PAGE 1.
- 2. Press L-4, as required, to select HOG ON.
- 3. On CPG cyclic, press freeze frame switch to display HOG menu on MFD.
- Using FOV switch, select SHUTDOWN on HOG menu. Press PNT TRK switch to confirm (enter) selection.
- 5. Using FOV switch, select CONFIRM SHUTDOWN. Press PNT TRK switch to confirm (enter) selection.
- 6. SHUTDOWN IN PROGRESS will display on HOG menu.
- 7. Shutdown is complete when the HOG menu returns to INIT-DB/DF display.
- On CPG MFD INITIAL PAGE 1, press L-4 as required to select HOG OFF. Verify HOG menu display is removed.

### MMS MANUAL BORESIGHT

A manual boresight is recommended prior to the first automatic boresight on a power cycle, when LOS reticle shifts off target upon FOV or sensor change, or when a REBORESIGHT message remains after automatic boresight. If any of the previous conditions exists, accomplish a manual boresight as follows:

#### NOTE

- If required, TIS setup procedure should be performed prior to obtain proper TIS picture.
- MMS is boresighted automatically in TV NFOV and TIS NFOV only. Manual boresighting can be accomplished in wide or narrow. Each sensor should be boresighted in WFOV prior to NFOV.
- Only one sensor FOV can be boresighted at a time in BRST MAN. To boresight each, it is necessary to deselect BRST MAN, select the other sensor and/or FOV, then reselect BRST MAN.
  - 1. OPR mode select switch PREFLT.
- 2. LASER ARM/STBY/OFF switch ARM.
- 3. TV/TIS switch Select desired sensor.
- 4. FOV SEL switch —Select desired field of view.
- 5. BRST MAN key Press. Resolution target appears for approximately 6 seconds then disappears. Check clear and in focus.
- LASER fire switch Press and hold. Adjust LOS reticle until it is centered over the laser spot by adjusting the LOS CONT switch. Then release LASER fire switch.
- 7. BRST MAN Press to deselect manual boresight.
- 8. Repeat steps 3 through 7. as required to boresight each sensor and field of view.
- 9. LASER ARM/STBY/OFF switch Set as required.

### **MMS AUTOMATIC BORESIGHT**

#### NOTE

- If required, TIS setup procedures should be performed prior to boresighting to obtain proper TIS picture.
- TIS HOT message may remain as an advisory message. Disregard if TIS picture meets operational requirements.
  - 1. FOV SEL switch Select narrow field of view for both TV and TIS sensors.
  - 2. OPR mode select switch PREFLT.
- 3. LASER ARM/STBY/OFF switch ARM.
- BRST AUTO key Press. Resolution targets for each sensor appear for approximately 6 seconds each, then disappear. Check clear and in focus.
- 5. LASER fire switch Press and hold before second resolution target disappears.
- TV and TIS Verify laser spot size (TV 1/16 - 1/8 inch, TIS 2-3 lines for MSP, 3-4 lines for IMSP).Verify target gate displays sizes and tracks laser spot. There should be no jitter and spot should be centered in the gate.

#### NOTE

If REBORESIGHT appears after selecting an operating mode, accomplish manual boresight.

- 7. BRST COMPLETE message Appears in status block.
- 8. LASER fire switch Release.
- 9. LASER ARM/STBY/OFF switch OFF.

## **I**SINCGARS — SET AND CHECK

### NOTE

- (CDS2) SINCGARS AN/ARC-201 radio may not be configured for 1 minute while radio completes BIT and initializes frequency presets.
  - R SINCGARS AN/ARC-201D radio may not be configured for 1 minute while radio completes BIT and initializes frequency presets.
  - Procedures for configuring both SINCGARS radios are typical.
  - COMM key (or DSPL SEL switch) COMM page displays.
  - 2. L-1/L-5 Press to select FM radio.
  - 3. R-5 Press to access FM control page.
  - SC/FH key Press to select single channel or frequency hop. (For (CDS4), SC/FH/FH-M — Press to select single channel; frequency-hopping - member (FH); or frequency-hopping - master (FH-M).)
  - 5. EMER T/R key Press to select current SC or emergency frequency.
  - 6. PWR key Press to select IFM power level.

#### NOTE

- KYBD will not display when FH is selected since frequencies/channels cannot be changed in FH mode.
- ERR will display when channel entered is not in frequency list or if entered frequency is out of range for the radio.
  - 7. KYBD key Press to activate MFK for entering radio channels from frequency list or manual frequencies.
  - TOD key Press to retrieve the radios TOD. A cursor will appear allowing entry of a new TOD. All leading and trailing zeros must be entered. If no new TOD is entered then radios will retain the displayed TOD.

#### NOTE

SQL displays and squelch function is activated only when SC mode is selected.

- 9. SQL key Press to select squelch as desired.
- OSET/MEMBER/CONTROL key Press to select as desired. Selects frequency offset for current preset or manual frequency when operating in the SC mode. MEMBER or CONTROL is selected when operating in the FH mode. (For (CDS4), this key is blank in frequency-hopping mode. Operating mode (member or master) is selected at L-1.)
- 11. FREQ LIST key Press to select frequency list. (CDS4) FH frequency list is displayed boxed in center of page.)
- 12. **(CDS4)** DATA MODE key Press R-3 to toggle between SDM and EDM modes.

- (CDS4) DATA RATE key Press R-4 to cycle through data rates available for selected mode.
- 14. FH DATA PAGE 2 key Press to load, edit, and select frequency hop data page 2 when FH mode is selected.
- 15. ERF RCV/SEND key Press to select as desired. ERF SEND retrieves FH data from radio permanent memory and sends data to net members when in CONTROL mode. ERF RCV configures radio to receive a remote fill from net controller when in MEMBER mode.

#### NOTE

- (CDS3) L-2 is LOAD key and, when helicopter is on the ground, toggles between COMSEC and MODE 23.
- (CDS4) L-2 is LOAD key and toggles among COMSEC, HSET, LSET, and MODE 23.
  - HSET/LSET key Press to select hopset display or lockset display information.
  - 17. CH keys Press to increment/ decrement displayed fill channel code received from radio. Displayed channel code received from radio. Displayed channel number is channel in which the hopset is stored and hopset used for frequency hopping when FH data selected is HSET. Displayed channel number is the first digit of lockout set when FH data selected is LSET.

#### NOTE

This channel number is not to be confused with operational frequency channel of the radio. This channel is for selection and display of FH parameter only.  HSET EDIT key — Press to change existing channel code or create new code. Code displays next to HSET channel number. ((CDS4) - L-5 has no legend or functionality. HSET EDIT functions on COMM CONTROL page at R-1 when FH or FH-M mode is selected.)

#### NOTE

**(CDS4)** - ZEROIZE is at R-1 and LATE NET is at R-2.

19. ZEROIZE/LATE NET (R-1) — ZEROIZE clears all data stored in the RT, including all preset SC frequencies and FH data. When pressed ZEROIZE will flash; press R-1 again to ZEROIZE. ZEROIZE is only available when the helicopter is on the ground. LATE NET allows the RT containing all fill data, but whose clock is out of sync, to join a net. To activate LATE NET, select appropriate FH channel (L-3/L-4) and press R-1 ((CDS4) - Press R-2); LATE NET will box until the RT has received a new time sync. LATE NET is only available when the helicopter is off the ground.

#### NOTE

While LATE NET is boxed, transmission by other members of the net causes the radio's time to synchronize.

- 20. COPY HSET (R-2) Allows one channel to be copied to another. When pressed display will change to FROM CH=, a stored channel is entered from the MFK, the cursor changes to TO CH=, and desired destination channel is entered from the MFK. ((CDS4) - R-2 is LATE NET. COPY HSET functions on COMM CONTROL page at R-2 when FH or FH-M mode is selected.)
- 21. FILL (R-3) Allows TSEC variable, HSET variables and LSET variables to be loaded to the RT while the helicopter is

on the ground. To load, connect fill device to RT, select desired variable on fill device, and turn fill device power on. Press R-3, which will box FILL, and allow the RT to interrogate fill device. The TSEC variable is loaded by selecting manual (M) channel at L-3/L-4 and pressing FILL. Once TSEC variable is loaded, legend COLD will appear adjacent to channel indicator when M channel is selected. If an HSET is interrogated, then that HSET will be stored with displayed HSET channel number. If an LSET is interrogated, then LSET channel number associated with LSET will be stored and displayed. After complete, turn fill device power off and remove from RT. FH will not function if fill device is left attached to RT.

#### NOTE

- ERR will appear adjacent to R-4 if current HSET channel is entered.
- Cannot clear currently selected channels.
  - CLEAR (R-4) Clears individual channels. When pressed, display changes to CH=; select channel to be cleared and enter on MFK.

### ASE — CHECK

### **Operation AN/APR-39A(V)1**

- 1. WPN ASE or WEAPON SEL switch Position to ASE.
- ASE SET-UP/BIT page Verify appears on CPG MFD.

#### NOTE

- The user defined module (UDM) must be installed in the AN/APR-39A(V)1 prior to aircraft power up. If the UDM is not installed, the radar warning indicator will display a "p" after an initial BIT. An audio message will annunciate "APR-39 failure." Any subsequent strobe displays on the indicator should be considered unreliable.
- If the AN/APR-39A(V)1 radar detecting system is not installed, the legend to the right of L-1 will be blank.
- (CDS4) If AVR-2 is not installed, the first line of the legend to the right of L-1 will be blank. If AN/APR-39A(V)1 is not installed, the second and third lines of the legend will be blank.
  - PULSE RADAR WARN PWR OFF. Verify displayed on the first line to the right of L-1.
- 4. FULL and TERSE Verify displayed on the third line to the right of L-1.

#### NOTE

AN/APR-39A(V)1 mode is controlled by L-1. Successive presses of L-1 cause the AN/APR-39A mode to toggle between FULL and TERSE modes.

 RADAR WARN circuit breaker switch — RADAR. Verify that the legend to the right of L-1 changes to PULSE RADAR WARN PWR — ON and VOICE APR-39 power up should be heard AVR-2 PWR ON should also be present.

#### NOTE

Allow one minute for system warmup.

6. R-1 — Press to initiate system BIT.

- SELF-TEST SET VOLUME 1 through 12

   Verify synthetic voice count is heard on the headset.
- Volume Adjust audio level while count is taking place and verify proper volume control operation.
- RWR system indicator Verify displays the numbers of operational flight program (OFP) and emitter identification data (EID).

#### NOTE

If a fault is noted, the display shall show two triangles for the aft and forward location, with the faulty receiver blinking.

- Indicator Verify forward and aft receivers triangles appear at 6 and 12 o'clock.
- Asterisk Verify appearance in all four quadrants along with the system receiver status. They represent AVR-2A sensors.
- APR-39 OPERATIONAL Heard on the ICS headset at the end of successful self-test operation.
- 13. APR-39 FAILURE Heard on the ICS headset at the end of successful self-test operation.
- 14. "+" symbol After completion of selftest, should be displayed at the center of the indicator.
- 15. L-1 Select TERSE.
- 16. R-1 Press to initiate self-test.
- 17. SELF-TEST SET VOLUME 5 through 1 — Verify synthetic voice short count heard on the ICS headset.

#### NOTE

- (CDS2) If the ISP fails, the AN/APR-39A(V)1 will default to FULL mode. Audio will be present but at reduced amplitude. ASE SET-UP/BIT page will display whatever was present at the time the ISP failed.
- R If the R MCPU fails the AN/APR-39A(V)1 will default to FULL mode. Audio will be present but at reduced amplitude. ASE SET-UP/BIT page will display whatever was present at the time the R MCPU failed.
- Display Verify symbology same as in FULL mode.

#### **Operation AN/APR-44**

#### NOTE

• (CDS2) If the ISP fails the AN/APR-44 will default to ON. Audio will still be present but at reduced amplitude. No advisories will display with the ISP failed. 

- **R** If the R MCPU fails the AN/APR-44 will default to ON. Audio will still be present but at reduced amplitude. No advisories will display with the R MCPU failed.
  - 1. RADAR DETR circuit breaker switch RADAR. Allow 1 minute warmup.
  - 2. CW RADAR WARN PWR Check ON displays.
  - 3. Volume Adjust as required.
  - Headset Verify low pitch tone followed by brief high pitch tone and momentary display of MISSILE ALERT — AI and MISSILE ALERT — SAM advisories.
#### **Operation AN/AVR-2A**

The AN/AVR-2A is checked simultaneously with the AN/APR-39A(V)1 system. Once system bit is completed the system is ready for operation.

### NOTE

- If the (CDS2) ISP/R R MCPU fails, the AN/AVR-2A will operate in the backup default mode. While operating in the default mode the AN/AVR-2A will continue to provide normal function with the following exceptions: current system power status will not be displayed on the ASE SET-UP/BIT page. Aural warning will be reduced in amplitude.
  - 1. RADAR WARN circuit breaker switch RADAR. Allow 1-minute warmup.
  - 2. AVR-2A PWR Check ON displays.
  - PULSE RADAR WARNING BIT key Press. Four asterisks will appear simultaneously. A faulty AN/AVR-2A quadrant is shown as a flashing asterisk. No audio announcement is associated with the AN/AVR-2A self-test.
  - 4. BRIL control Rotate, check indicator illumination.
  - 5. Volume Adjust as required.

### **Operation AN/ALQ-144**

### NOTE

- ASE SET-UP/BIT page may be selected by pressing the WPN ASE button on the CPG auxiliary panel.
- AN/ALQ-144 is an active IR countermeasure system that is separate from the AN/APR-44 radar warning system.
- 1. ASE SEL switch Press. ASE SET-UP/ BIT page displays.
- 2. IR JAMMER BASE switch IR JAMMER (ON).
- IR JAMMER XMTR switch XMTR (ON).
- MFD Check ON-IR JAMMER PWR displays.
- After a minimum of 15 minutes of operation, IR JAMMER BASE switch — BASE (OFF).
- 6. IR JAMMER XMTR switch IR JAMMER (OFF).
- MFD Check OFF-IR JAMMER PWR displays, after 1-minute cool down period.

# WEAPONS SYSTEMS — CHECK

## .50 CALIBER MACHINE GUN

## EXTERIOR — CHECK

- 1. Ejector rack Check.
  - **e**. .

2. Ammunition can — Check.

- O 3. Ammunition Properly loaded.
  - 4. Ammunition can cover Closed and locked.
  - 5. Feed chute Check.
  - 6. Electrical connectors Secure.
  - 7. Cover Open.
  - 8. Bolt Forward.
  - 9. Feed mechanism Aligned.
  - 10. First round Curved portion against stripper with double loop link toward gun.
  - 11. Cover Closed and locked.

## WARNING

The gun is now loaded. Personnel should avoid passing directly in front of the gun.

12. Gun — Check.

### **ENGINE RUNUP**

- 1. MASTER switch STBY.
- 2. PDU BIT Accomplish.
- 3. WEAPON SEL switch Select WEAPONS PAGE.
- 4. L-3 Press. Enter number of rounds loaded.
- 5. WEAPON SEL switch Select gun.

### NOTE

Ground personnel should hold up round and link to indicate proper ammunition feeding.

6. GUN switch — RECOCK (strips first round out and chambers round).

# 2.75 INCH ROCKETS

# EXTERIOR — CHECK

- Ejector rack Check; impulse cartridges installed.
- O 2. Rockets As required.
  - 3. Launcher Check. Check lanyard attached.
  - 4. Electrical connectors Check.
- O 5. Fuze umbilical Connected.

### **ENGINE RUNUP**

- 1. MASTER switch STBY.
- 2. PDU BIT Accomplish.
- WEAPON SEL switch Select WEAPONS PAGE.
- 4. R-5 Press to select WEAPONS BIT/ SET-UP PAGE.
- 5. R-4 Press to select ROCKET TYPES by ZONE MENU.
- 6. WARHEAD Enter ZONE A type followed by ZONE B type.
- 7. R-5 Press to return to WEAPONS PAGE.

- 8. L-4 Press to enter AIRBURST FUZE/ CUE DISTANCE as required.
- 9. L-5 Press to enter CONTACT FUZE/ CUE DISTANCE as required.
- 10. ROCKET SPARSE VSD Select.
- 11. MODE Select as required.
- 12. ZONE Select as required.

# ATAS

### EXTERIOR — CHECK

- 1. Ejector rack Check; impulse cartridges installed.
- O 2. Coolant bottle Check for 4500 to 6500 psi. If less than 3500 psi, coolant bottle must be recharged.
  - 3. Missile launcher Check.
  - 4. Missiles Check as follows:
- O a. Blowout disk Check.
  - b. Electrical connections Check.
  - c. Humidity indicator Check (green).
- O d. IR cover Remove.
  - e. Seeker head Check.

## **ENGINE RUNUP**

- 1. MASTER switch STBY.
- 2. PDU BIT Accomplish.
- 3. WEAPON SEL switch Select WEAPONS PAGE.

- 4. R-5 Press to select WEAPONS BIT/ SET-UP PAGE.
- 5. ATAS BIT Press.

# HELLFIRE

- 1. Ejector rack Check; impulse cartridges installed.
- 2. Missile launcher Check as follows:
  - a. SAFE/ARM switch SAFE.
  - b. Umbilical connector Check connected to launcher. Pullaway cable connected to rack and connector.
  - c. Missiles Check missile security on rail and that holdback release handle is in the LATCH position.
- 3. Rails Check as follows:
  - a. Grounding straps Check.
  - b. Electrical cover plate Down (if missile not installed).

#### CAUTION

If only one missile is loaded on a launcher, the missile shall be loaded on the outboard launcher rail.

- c. Missile load configuration Per mission requirement.
- d. Swaybrace and jamnuts Check.
- O 4. Missiles Check as follows:

### WARNING

If deice cover (environmental protective cover) is installed, aircraft doors must be installed and vents placed in the closed position to prevent injury to personnel from shattered frangible dome.

- a. Seeker dome Clean and undamaged.
- b. Deice dome cover Check dome cover installation on missiles and harness connection to launcher rail.
- c. Strakes/wings/control surfaces Check.
- d. Missile body Check.

### **ENGINE RUNUP**

- 1. MASTER switch STBY.
- 2. WEAPON SEL switch Select WEAPONS PAGE.

### NOTE

- The laser codes are entered into the system from the MFK onto the Laser Code List page on the MMS. No two addresses should have the same laser code.
- When entering codes into the HMS the first digit must be 1, the second, third and fourth digits can be any number from 1 through 8. The system will not accept the numbers 9 and 0.
  - R-1 Press to enter PRI/ALT laser codes.
- 4. R-5 Press to select WEAPONS BIT/ SET-UP PAGE.

- 5. R-1 Press to enter MISSILE PER CODE data.
- 6. L-1 Press to perform HELLFIRE BIT.

### AIRBORNE CALIBRATION

### NOTE

- Airborne calibration should be checked for proper accuracy on every flight. Airborne calibration is performed only if prepoint target is not visible in narrow field of view.
- Surveyed locations are much better than ones whose coordinates are read from a map.
  - 1. Target waypoint Enter and select as fly-to waypoint in the FLIGHT PLAN.
- 2. Ensure the navigation system is accurate.
- 3. Helicopter Position at hover at least 3 km from target being used, with the target visible in the MMS.
- 4. MMS mode select switch PREFLT.
- 5. SETUP key Press.
- 6. AIRBORNE CAL key Press to display the AIRBORNE CALIBRATION Page.
- 7. Clear key Press, as required to eliminate existing airborne cal values.
- 8. Store key Press as required.
- 9. TV or TIS narrow field-of-view Select and point track the target.
- 10. Target Position helicopter to put target greater than 90° to the right of helicopter.

- 11. TGT RIGHT key Press.
- Target Perform a right pedal turn at no more than 5° per second to position target greater than 90° to the left of helicopter.
- 13. TGT LEFT Press.

 STORE key — Press to load these values into nonvolatile memory, as desired.

#### NOTE

- Failure of airborne cal is usually very obvious. When step 15 is completed and the target is not even close, sequence through the flight plan back to correct target and repeat airborne cal beginning at step 3.
  - If step 15 reveals the target is close but not within narrow FOV or if an azimuth error exists but elevation is good, an EGI heading error could be the cause. In this event, repeat the entire airborne cal beginning at step 1.
    - 15. MMS mode select switch PREPNT. Prepoint the target with wide field of view selected and verify airborne cal accuracy by verifying that the target is within narrow field of view area.

# MANUAL DRIFT COMPENSATION

- 1. MMS mode select switch PREFLT.
- 2. SETUP key Press.
- 3. MDC key Press to ON.

### CAUTION

Ten to 200 seconds can be used and the longer sample will provide more accurate data. During the sampling period, the MMS LOS will continue to drift. Do not allow MMS to contact stops.

- 4. MDC key Press to OFF.
- 5. MMS mode select switch FWD.
- 6. MNL/SLAV switch FWD mode.
- 7. MNL/SLAV switch Press to enter manual track mode.
- 8. LOS drift Check. If drift has not been corrected, call maintenance.

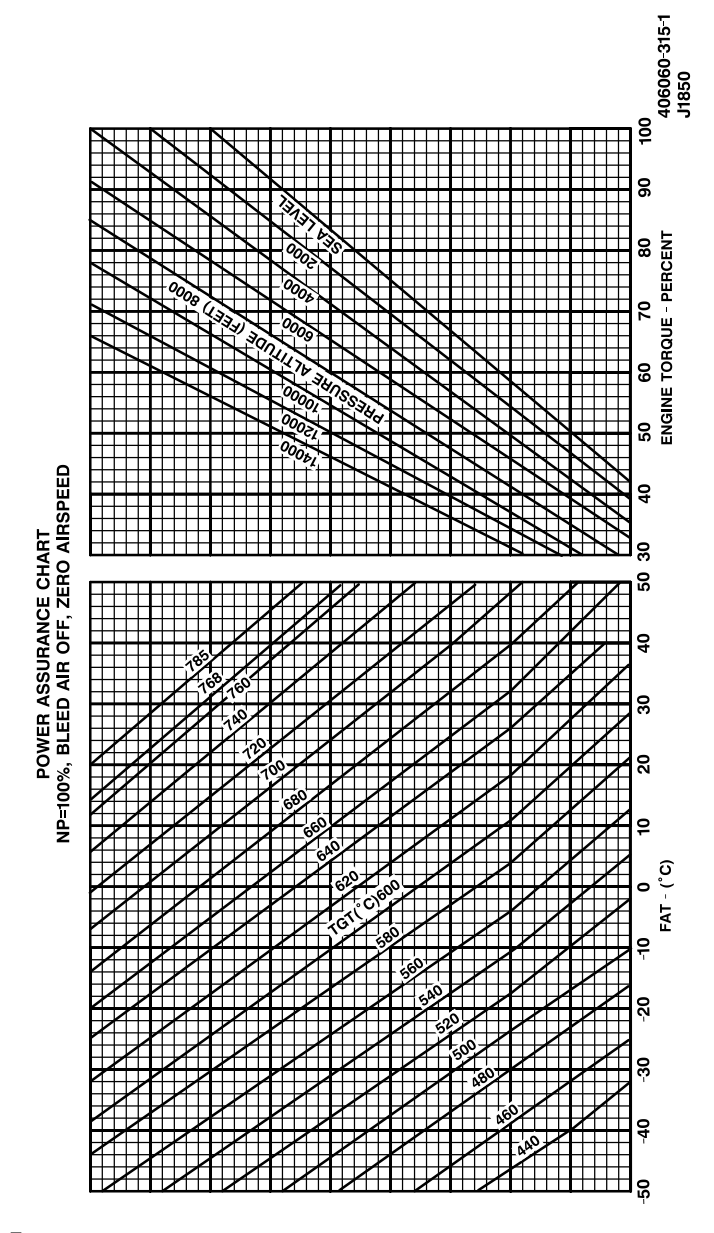

Figure 1. Power Assurance Charts (T703-AD-700A/250-C30R)(Sheet 1 of 2)

TM 1-1520-248-CL

TM 1-1520-248-CL

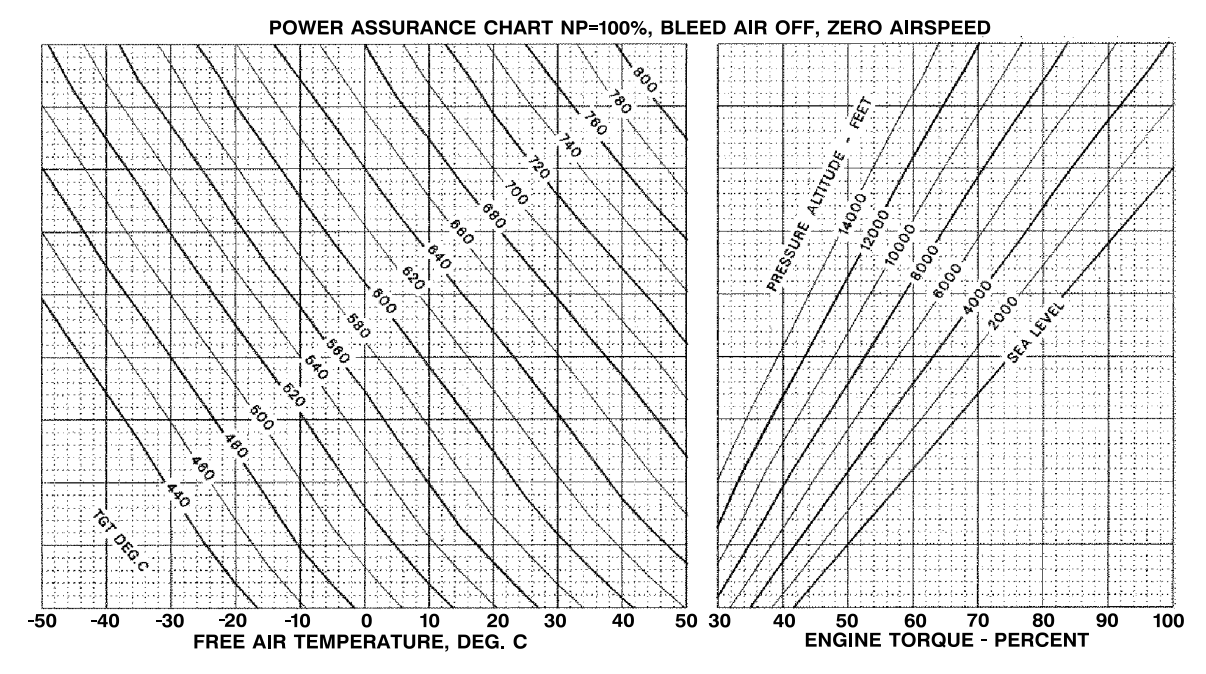

Figure 1. Power Assurance Chart (250-C30R/3) (Sheet 2 of 2)

Change 2 FP 1/(FP 2 blank)

By Order of the Secretary of the Army:

Official:

ERIC K. SHINSEKI General, United States Army Chief of Staff

Joel B. Huba

JOEL B. HUDSON Administrative Assistant to the Secretary of the Army 0127702

### **DISTRIBUTION:**

To be distributed in accordance with Initial Distribution No. (IDN) 311434, requirements for TM 1-1520-248-CL.

PIN: 077453-002